# Collecting in situ observations with the App Geopaparazzi

Luigi Ranghetti <ranghetti.l@irea.cnr.it>

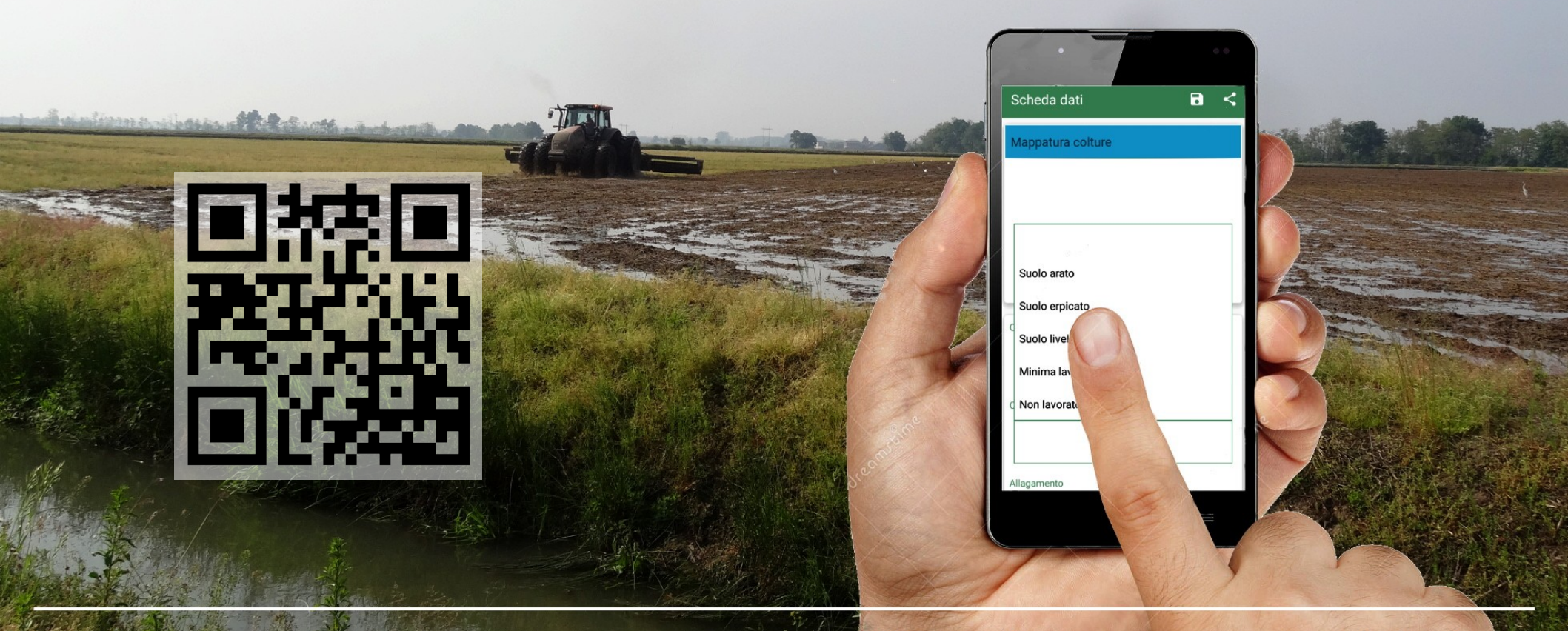

Volunteered Geographic Information: Enabling VGI creation, management and sharing Milano, 16<sup>th</sup> April 2018

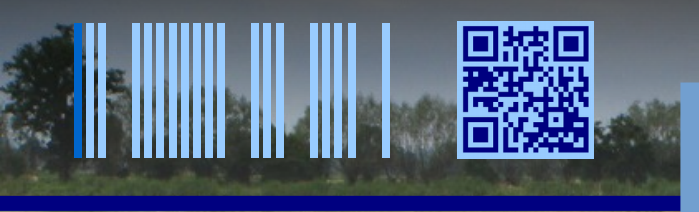

## INTRODUCTION

#### Traditional field data survey:

- Paper form for data collection
- GPS for spatial position
- Paper map / GPS app to follow a transect
- $\rightarrow$  slow data collection
- $\rightarrow$  uncomfortable in case of many records
- $\rightarrow$  time-consuming operations to import data

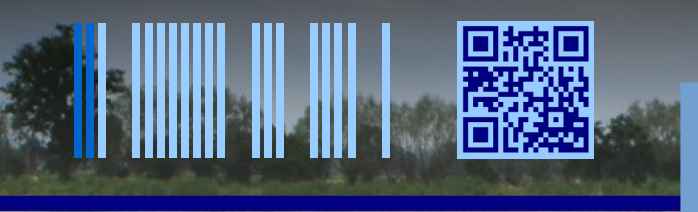

INTRODUCTION

Aim of this presentation:

show a method to speed-up field data collection using the app Geopaparazzi for Android devices

- collect data using a custom form
- associate a GPS position to each record
- use the customized basemap to follow the transect

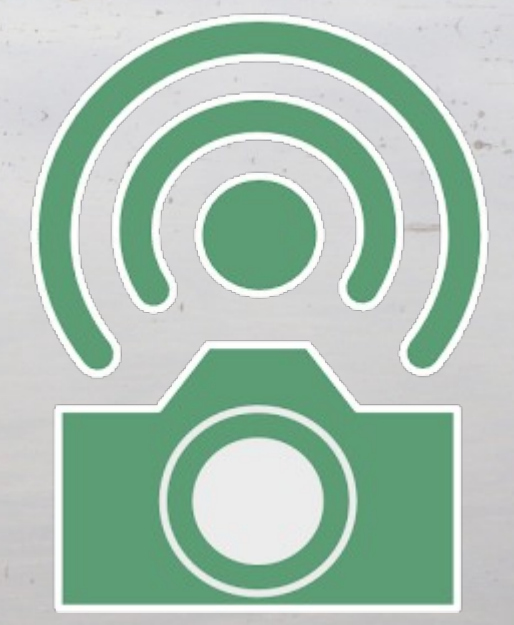

https://geopaparazzi.github.io/geopaparazzi
https://play.google.com/store/apps/details?id=eu.hydrologis.geopaparazzi

## INTRODUCTION

### Steps:

- Data preparation:
   load ancillary data
  - prepare basemaps
  - create the data form
    - upload on the phone

2. Field work: collect the data

download from the phone

3. Post-survey work: use the collected data

### <u>Case study:</u>

ERMES – Space4agri 2016 field campaign

- *Aim*: collect a field dataset of validation point about crop types and flooding conditions
- Field work:
  - 4 surveys
  - 2 operators (a driver and a data collector)
  - study area: pianura padana (PV-MI-LO-NO-VC)

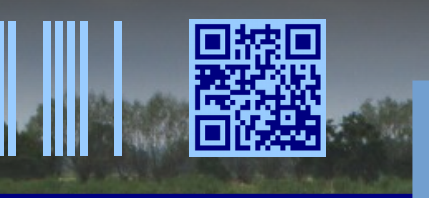

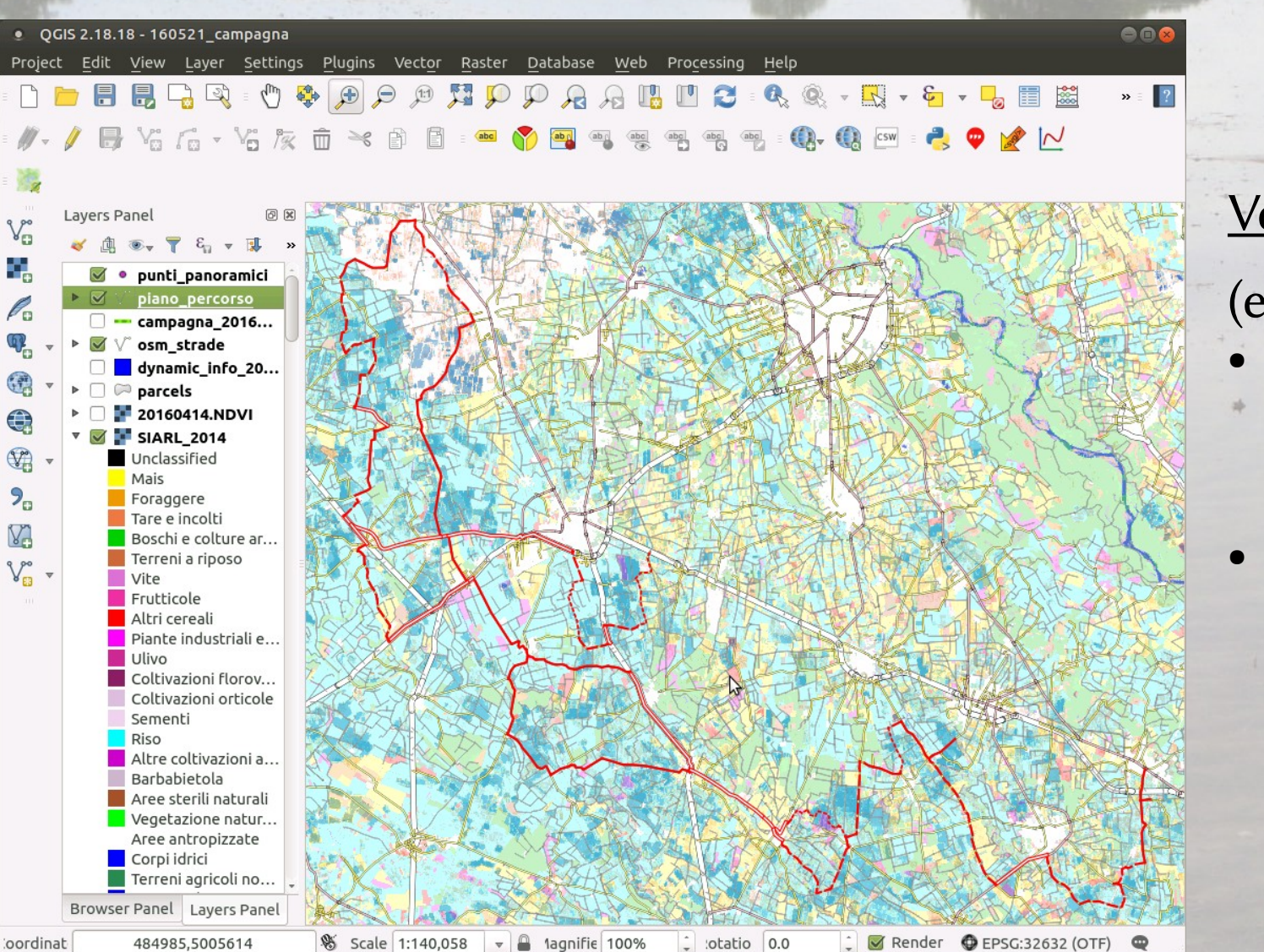

#### Vector data

(e.g. transect)

- Edit the required / useful vector data (QGIS)
- Save it as Spatialite database

(spatialite-gui)

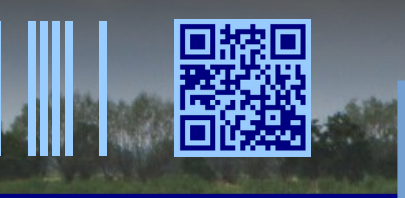

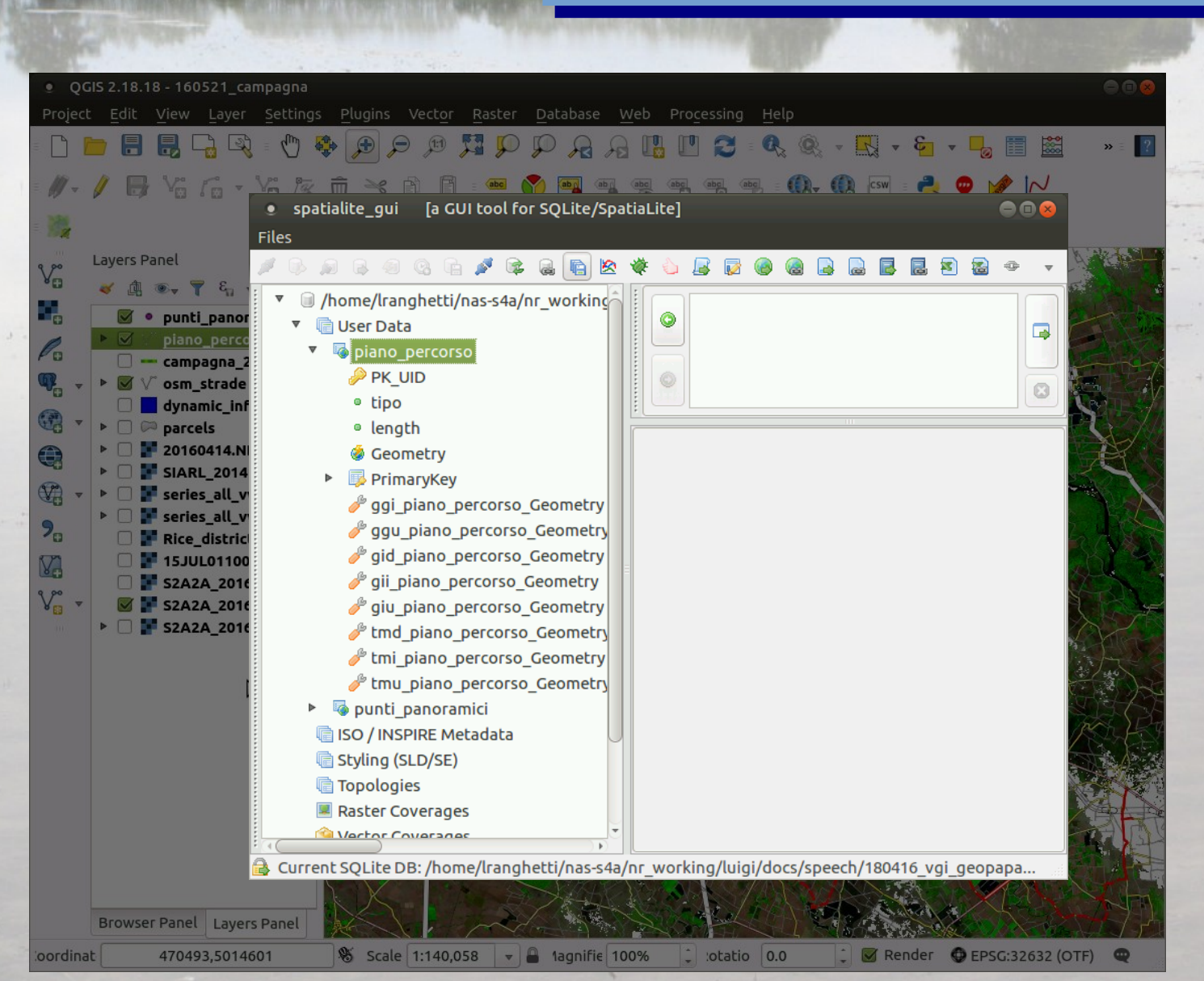

#### Vector data

(e.g. transect)

- Edit the required / useful vector data (QGIS)
- Save it as Spatialite database (spatialite-gui)

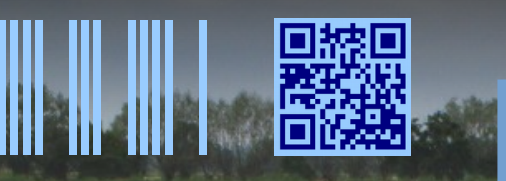

#### Mobile Atlas Creator (MOBAC) 2.0.1 (2371) 80 Atlas Selection Alpha Bookmarks 💐 <u>D</u>ebug 🥜 <u>T</u>ools 🔞 Help > Map Source: OpenStreetMap Hikebil 10 Grid disabled 🔻 🔲 WGS 84 Grid Gpx: 💻 Freemap Slovakia Car Atlas 💭 Freemap Slovakia Cycle Map (14) 💭 Freemap Slovakia Hiking MapsforgeWorld Moldova (point.md) nztopomaps.com (New Zealand only) - Open Piste Map OpenStreetMap 4UMaps.eu OpenStreetMap CloudMade Default Style OpenStreetMap Hikebikemap.de OpenStreetMap Public Transport DSMapa-Topo (Poland) > Zoom Levels: ✓ 17 ✓ 16 ✓ 15 ✓ 14 ✓ ₩ 12 ₩ 11 ₩ 10 ₩ 9 V 7 6 5 4 2 1 0 108518 tiles Atlas Content: 🜪 🛑 Lomellina OSM (MBTiles SQLite) OSM (A26) (A26) Add selection New Name: OSM 121 Saved profiles: (A26) Delete Save Create Atlas (A26) 🗅 Layer settings: custom tile processi Recreate/adjust map tiles (CPU ir Clear List 20 km Add wpt Width: 256 Height: 250 Load Gpx New Gpx Save Gpx

#### Download a basemap

### (MOBAC)

- Choose the map source and zoom levels
- Draw the extent
- Export as MBTiles

http://mobac.sourceforge.net

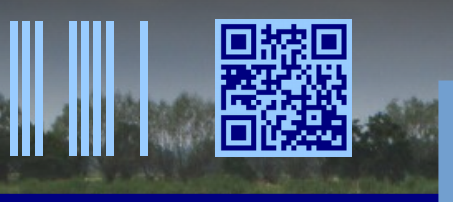

QGIS 2.18.18 - 160521\_campagna
Project Edit View Layer Settings Plugins Vector Raster Database Web Processing Help
Project Filt View Layer Settings Plugins Vector Raster Database Web Processing Help
Project Filt View Control of the set of the set of

|            | 🖉 🔹 punti_panoramici                     |                       | Save raster layer as                                     |
|------------|------------------------------------------|-----------------------|----------------------------------------------------------|
| Pa         | ▶ Ø piano_percorso                       | DATES NO-             | Output mode 🔿 Raw data 💿 Rendered image                  |
| <b>Q</b> . | Campagna_201604 ► S v osm strade         | Children A            | Format GTiff 🔅 🗅 Create VRT                              |
|            | dynamic_info_2015                        | CARLER ALS            | Save as Browse                                           |
|            | Image: Parcels                           |                       | CRS Selected CRS (EPSG:32632, WGS 84 / UTM zone 32N)     |
|            | ▶                                        | SOME CAN              | Add saved file to map                                    |
| 1 T        | SIARL_2014 SIARL_2014 Series all vv floo |                       | ▼ Extent (current: layer)                                |
|            | Series_all_vv_floo                       | VH IT FILS            | North 5165410.084                                        |
| 70         | 🗌 F Rice_district_Goo                    |                       | West 460659.221 East 691619.221                          |
| V          | □ ■ 15JUL01100844-M                      | A A A                 | South 4947410.084                                        |
| V° -       | S2A2A_20160422                           |                       | Laver extent Man view extent                             |
|            | ▶ □ <b>■</b> S2A2A_20160422              |                       | Layer excerte                                            |
|            |                                          | NSXS / A AL           | Resolution (current: laver)                              |
|            | A                                        |                       | Horizontal 20 Vertical 20 Layer resolution               |
|            | 2                                        |                       | O Columns 11548 Rows 10900 Laver size                    |
|            |                                          |                       |                                                          |
|            |                                          | ALL ALL ALL           | ▼ 🖉 Create Options                                       |
|            |                                          |                       | Profile Default                                          |
|            |                                          |                       | Cancel                                                   |
|            |                                          |                       |                                                          |
|            |                                          |                       |                                                          |
|            |                                          | KK B                  |                                                          |
|            | Browser Panel Layers Panel               | Kal                   |                                                          |
| oordinat   | 470493,5014601                           | 🗞 Scale 1:140,058 🔻 🔒 | 1agnifie 100% 🗘 :otatio 0.0 🗘 🗹 Render 🔮 EPSG:32632 (OTF |

- Use a raster basemap
- Export the raster as RGB GeoTIFF
  - (QGIS)
- Create tiles (gdal2tiles.py)
- Import as MOBAC source
- Export as MBTiles (MOBAC)

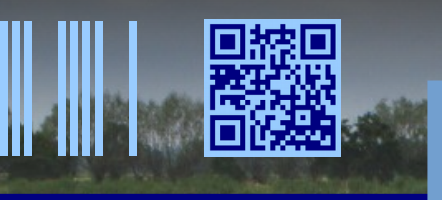

V

Po

Q.

V

9.

V

V. .

oordinat

Browser Panel Layers Panel

470493.5014601

Luigi Ranghetti – Milano, 16<sup>th</sup> April 2018

QGIS 2.18.18 - 160521\_campagna 88 Project Edit View Layer Settings Plugins Vector Raster Database Processing » = ? R Q -/ 🖶 \6 🗗 \6 🖄 👼 Layers Panel 😽 🕼 👁 🔻 🕄 😺 🗹 🔹 punti\_panoramici piano percorso campagna\_201604... ▶ 🗹 ∨° osm\_strade 🗌 📘 dynamic\_info\_2015 Image: Parcels gdal2tiles.py 20160414.NDVI ▶ □ F SIARL 2014 Image: Series\_all\_vv\_floo... -s EPSG:32632 -z 10-16 Image: Series\_all\_vv\_floo... Rice\_district\_Goo... source.tif outputdir 15JUL01100844-M... S2A2A 20160422 ... S2A2A 20160422 ... S2A2A\_20160422\_... 2

-; otatio 0.0 Scale 1:140.058 1agnifie 100% EPSG:32632 (OTF)

#### <u>Use a raster basemap</u>

- Export the raster as **RGB GeoTIFF** 
  - (QGIS)
- Create tiles (gdal2tiles.py)
- Import as MOBAC source
- Export as MBTiles (MOBAC)

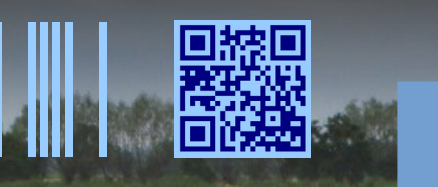

|                                                | The Property of the Property of the Property o |     |
|------------------------------------------------|----------------------------------------------------------------------------------------------------|-----|
| Creator (MOBAC) 2.0.1 (2371)                   |                                                                                                    |     |
| tion 🔮 <u>B</u> ookmarks                       | 🌾 <u>D</u> ebug 🥜 <u>T</u> ools 🔞 Help                                                                                                    |     |
| 2A2A_20160422_065_Lo                           | Gpx:                                                                                                    | A-E |
| bublic Transport<br>oland)<br>th contours (PL) |                                                                                                    | Use |
|                                                |                                                                                                    |     |

#### custom s2.xml

<?xml version="1.0" encoding="UTF-8"?> <localTileFiles> <name>S2A2A\_20160422</name> <sourceType>DIR\_ZOOM\_X\_Y</sourceType> <sourceFolder>/home/.../S2A2A\_20160422</sourceFolder> <invertYCoordinate>true</invertYCoordinate> <backgroundColor>#000000</backgroundColor> </localTileFiles>

| Delete                                 |       |   |            |          |          |
|----------------------------------------|-------|---|------------|----------|----------|
|                                        |       |   |            |          |          |
| 💮 Create Atlas                         |       | Т |            |          |          |
| ᅌ Layer settings: custom tile processi |       |   |            |          |          |
| 🔲 Recreate/adjust map tiles (C         |       |   |            |          |          |
| Width: 256 💌 Height: 25                | 20 km |   | Clear List | Add      | wpt      |
| Tile format: PNG                       |       |   | New Gpx    | Load Gpx | Save Gpx |

#### <u>e a raster basemap</u>

- Export the raster as **RGB** GeoTIFF (QGIS)
- Create tiles (gdal2tiles.py)
- Import as MOBAC source
- Export as MBTiles (MOBAC)

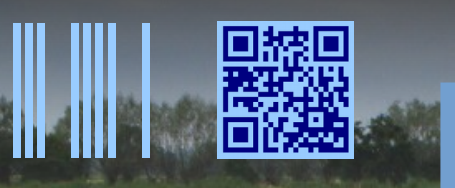

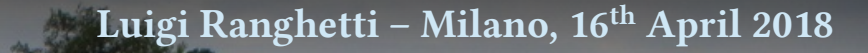

#### Mobile Atlas Creator (MOBAC) 2.0.1 (2371) Atlas 📃 Selection 📑 Bookmarks 💐 <u>D</u>ebug 🥜 <u>T</u>ools 🔞 Help 🗘 Map Source: S2A2A\_20160422\_065\_L0 🛟 Zoom: 💭 10 Grid disabled 🔻 🔲 WGS 84 Grid 🔷 Gpx: 🕒 Open Piste Map OpenStreetMap 4UMaps.eu 💭 OpenStreetMap CloudMade Default Style OpenStreetMap Hikebikemap.de OpenStreetMap Public Transport OSMapa-Topo (Poland) OSMapa-Topo with contours (PL) 💭 Reit- und Wanderkarte (\$Abo) S2A2A\_20160422\_065\_Lomellina2\_FCI Turaterkep (Hungary) UMP-pcPL (Poland only) 💭 USGS National Map Relief Zoom Levels: 🗹 16 🗹 15 🗹 14 🗹 13 ✓ 11 ✓ 10 ✓ 9 ✓ 8 13659 tiles Atlas Content: 🜪 🛑 Lomellina S2 20160422 (MBTiles SQLi - 🍅 S2... New Add selection OSM Name: Saved profiles: Delete Save 📵 Create Atlas 🔷 Layer settings: custom tile processi Recreate/adjust map tiles (C Width: 256 Height: Clear List Add wpt 20 km Tile format: PNG Load Gpx Save Gpx New Gpx

#### <u>Use a raster basemap</u>

- Export the raster as **RGB GeoTIFF** (QGIS)
- Create tiles (gdal2tiles.py)
- Import as MOBAC source
- Export as MBTiles (MOBAC)

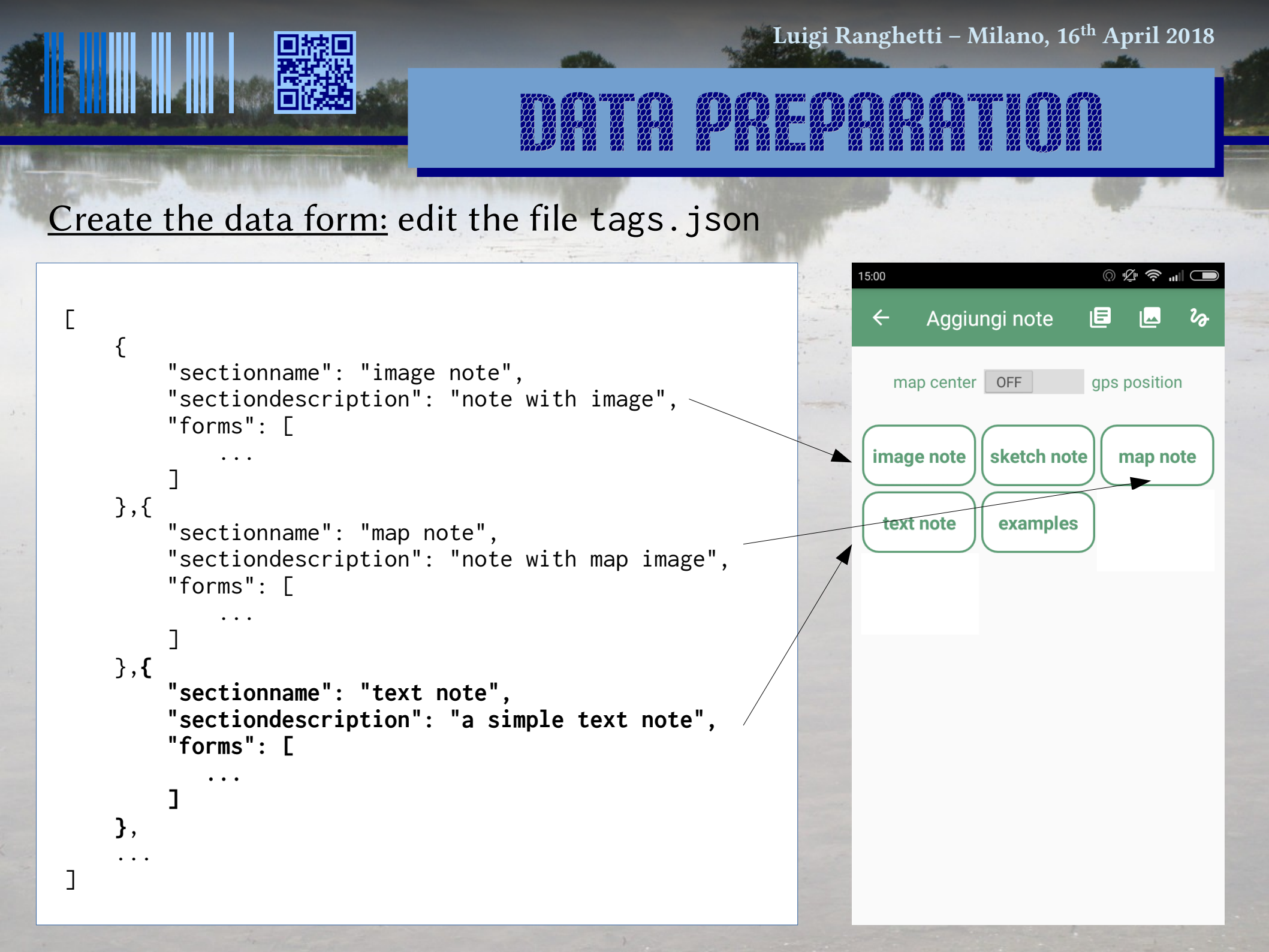

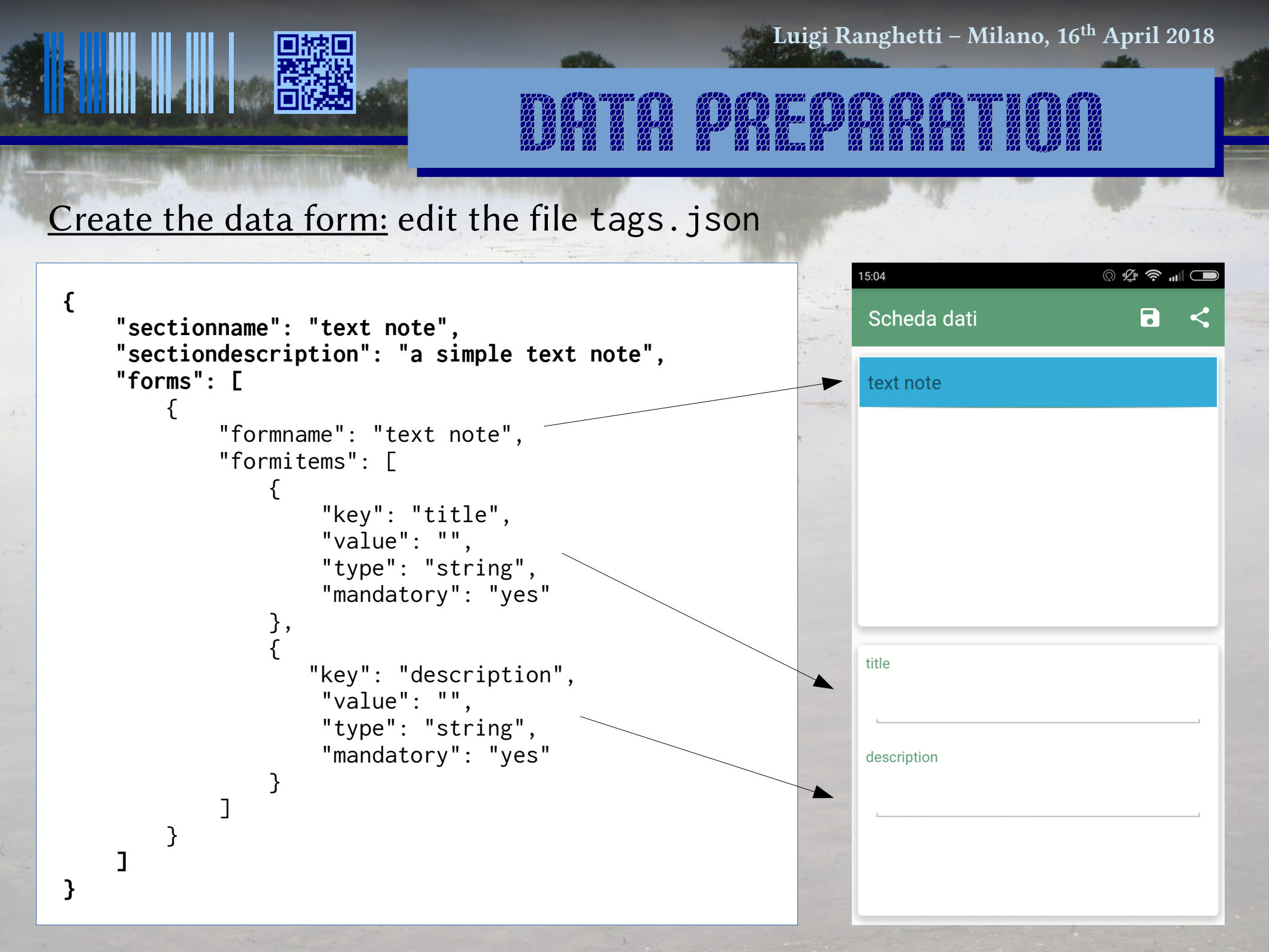

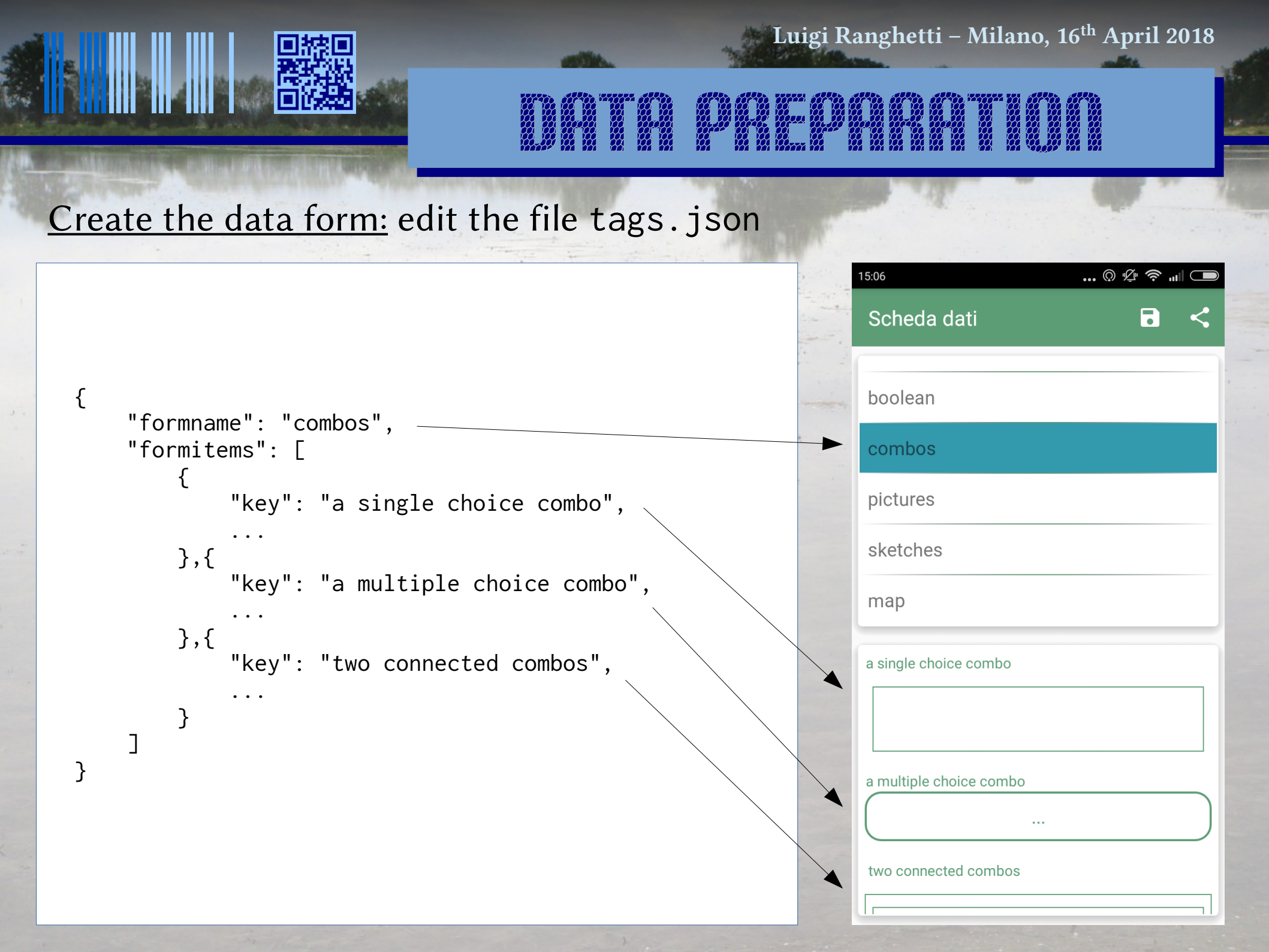

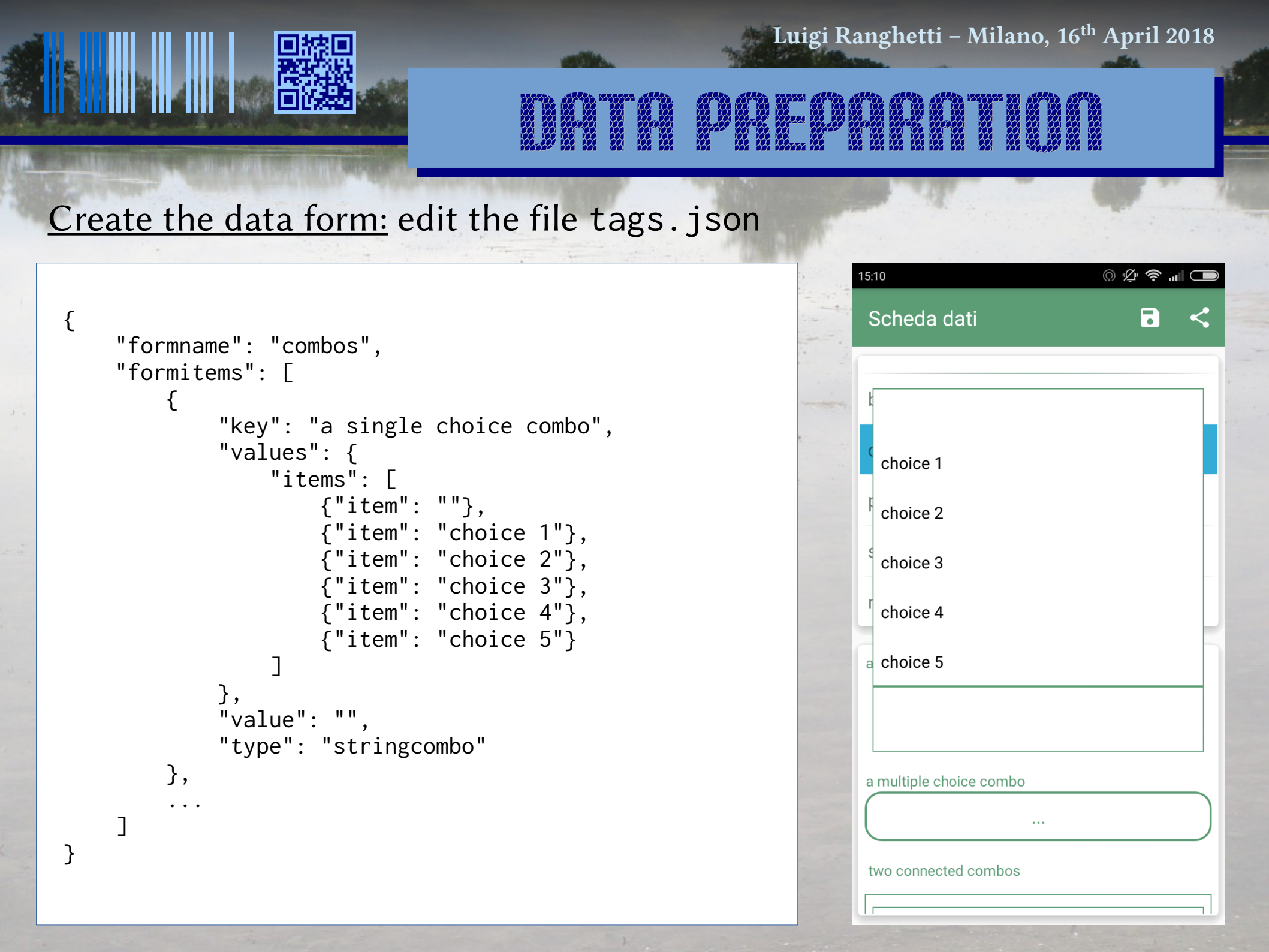

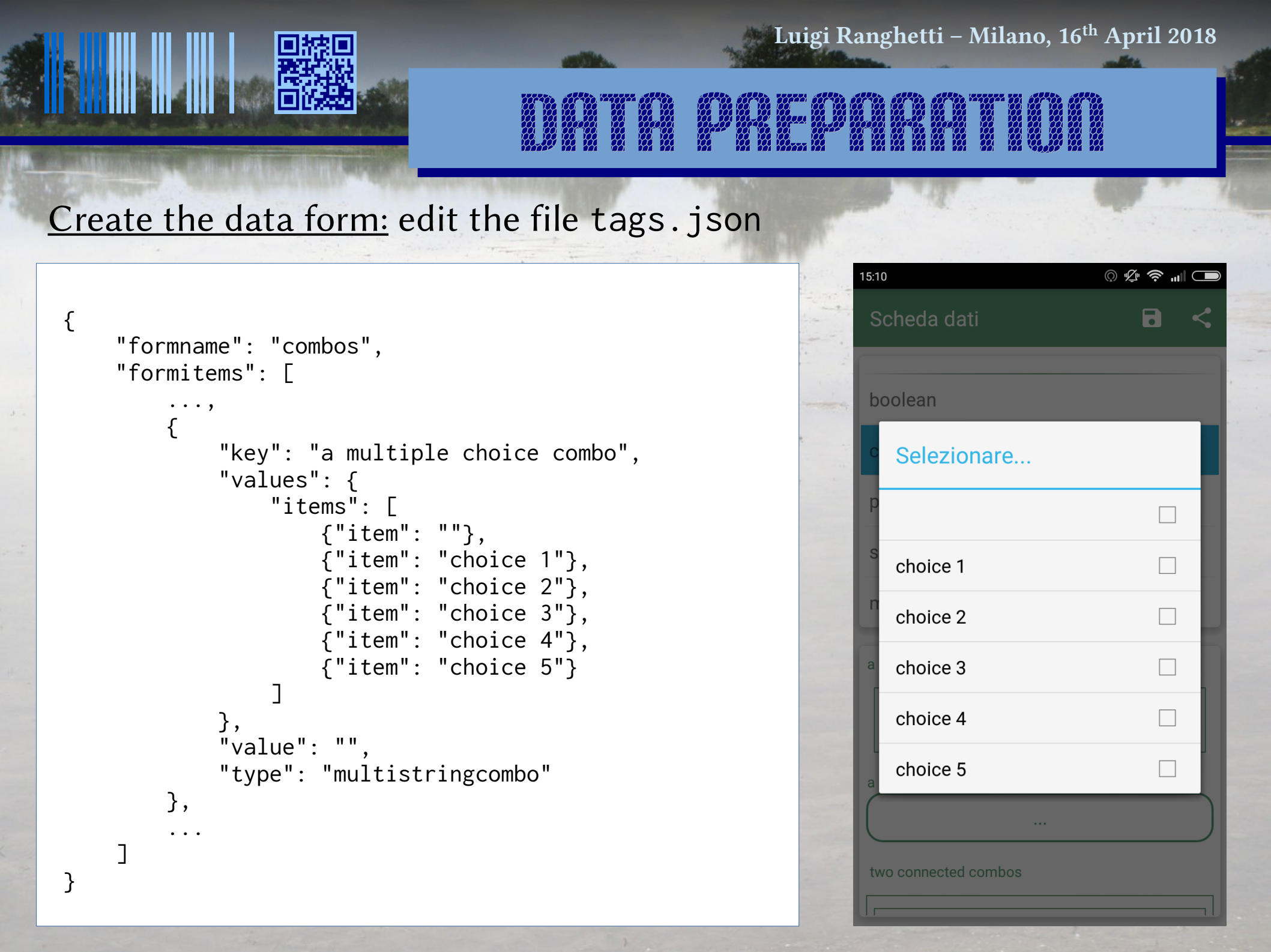

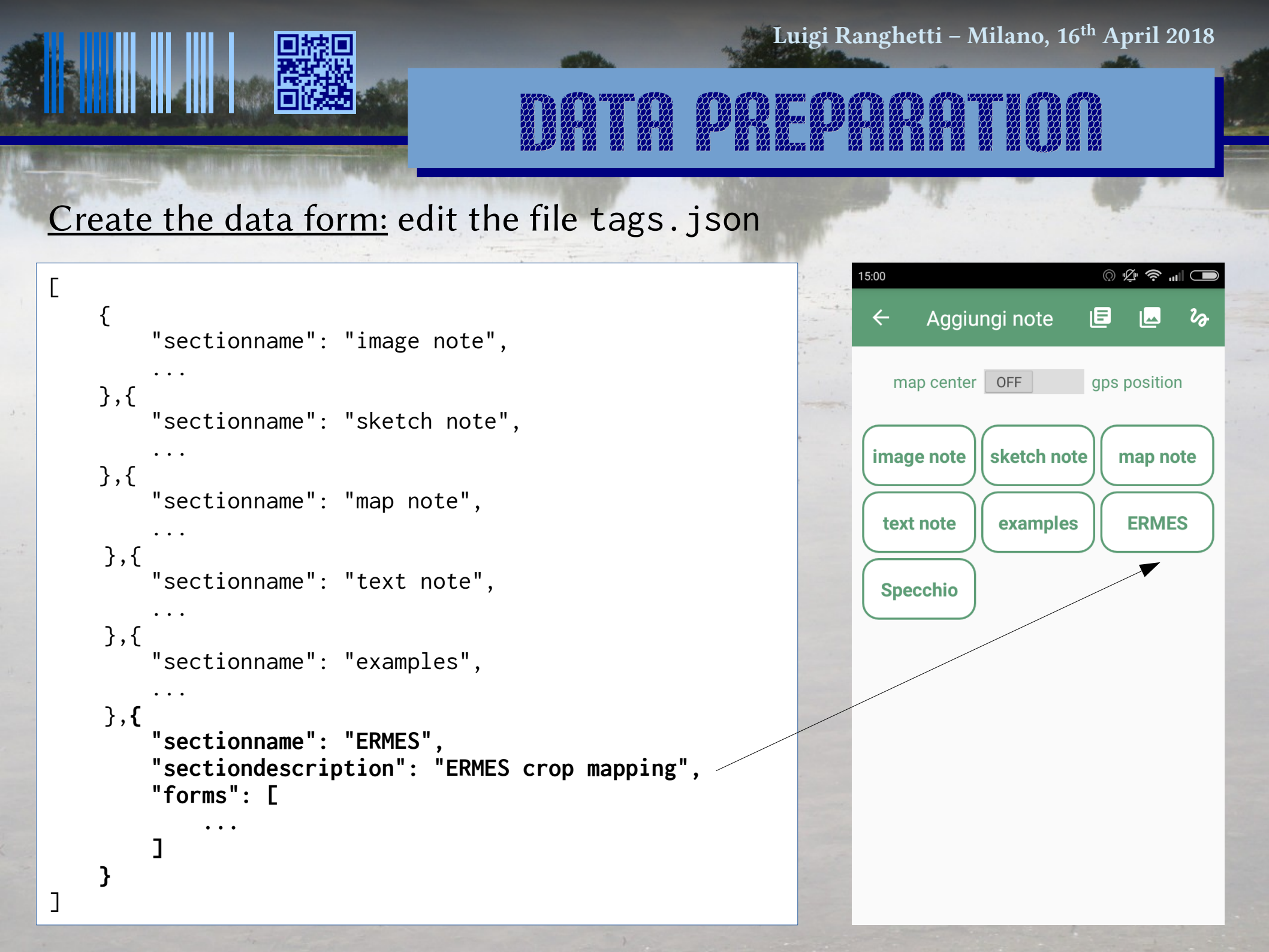

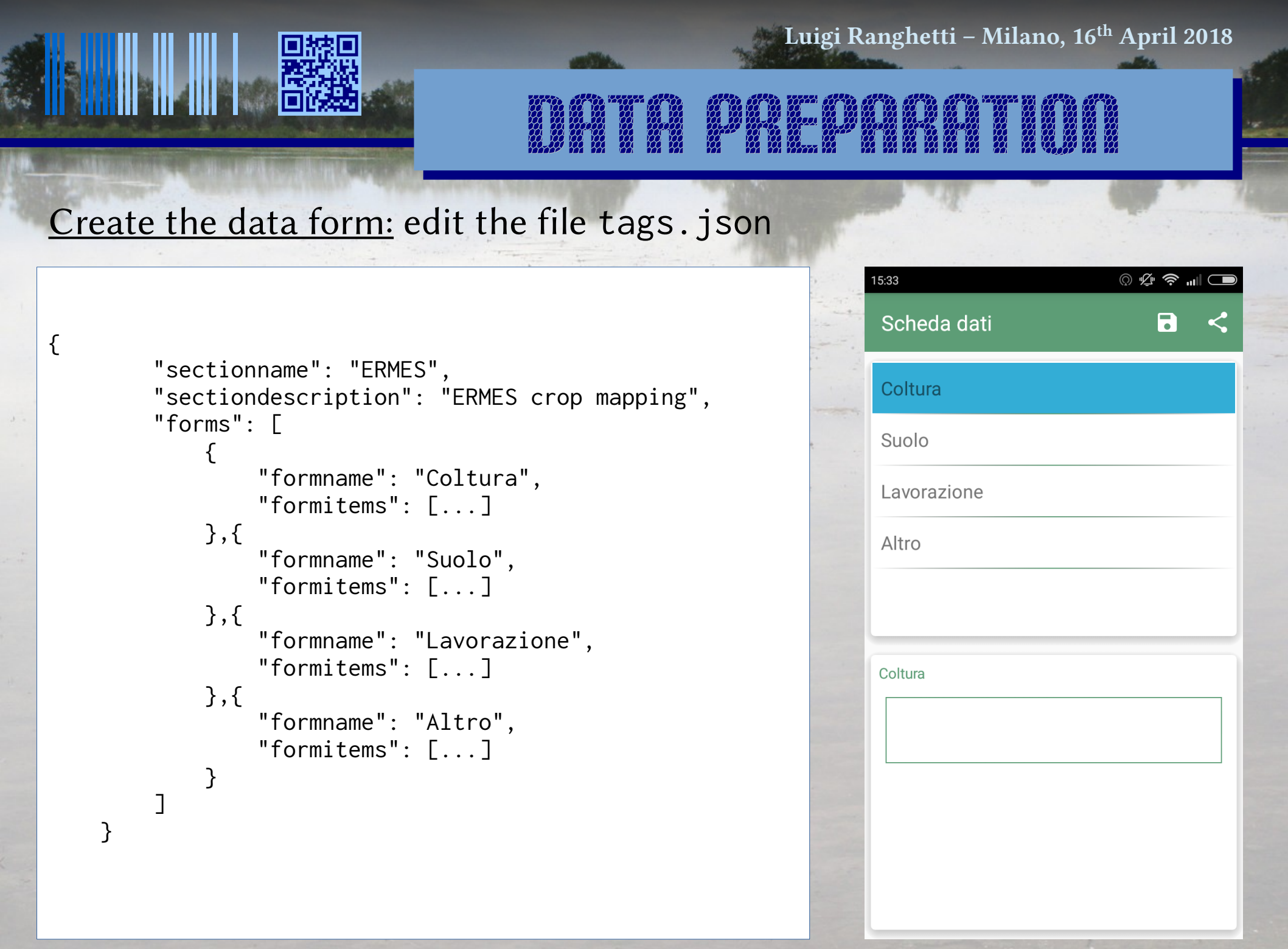

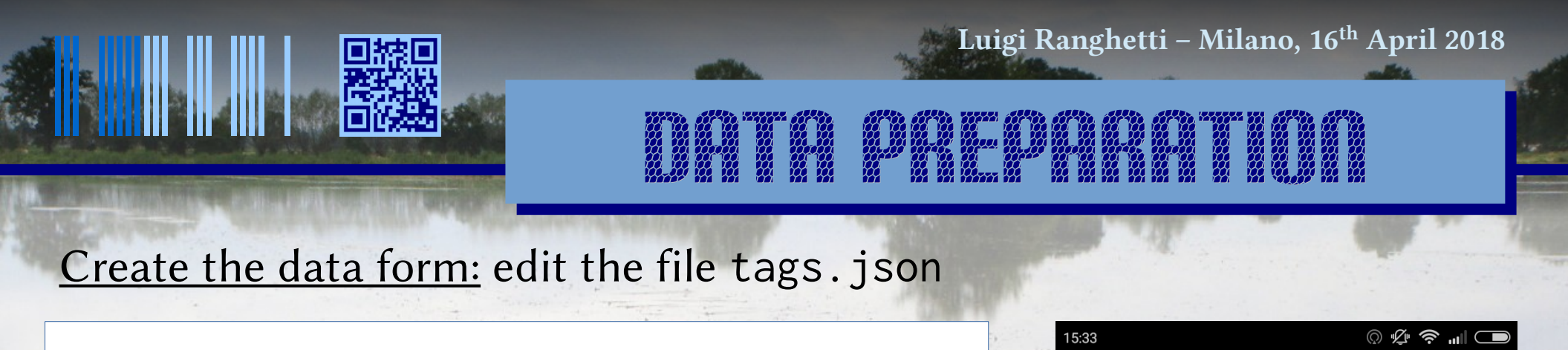

```
"formname": "Coltura",
"formitems": [
    {
        "key": "Coltura",
        "values": {
            "items": [
                {"item": ""},
                {"item": "Riso"},
                {"item": "Mais"},
                {"item": "Soia"},
                {"item": "Cereali"},
                {"item": "Foraggere"},
                {"item": "Erba medica"},
                {"item": "Altro (note)"}
        },
        "value": "",
        "type": "stringcombo"
```

{

}

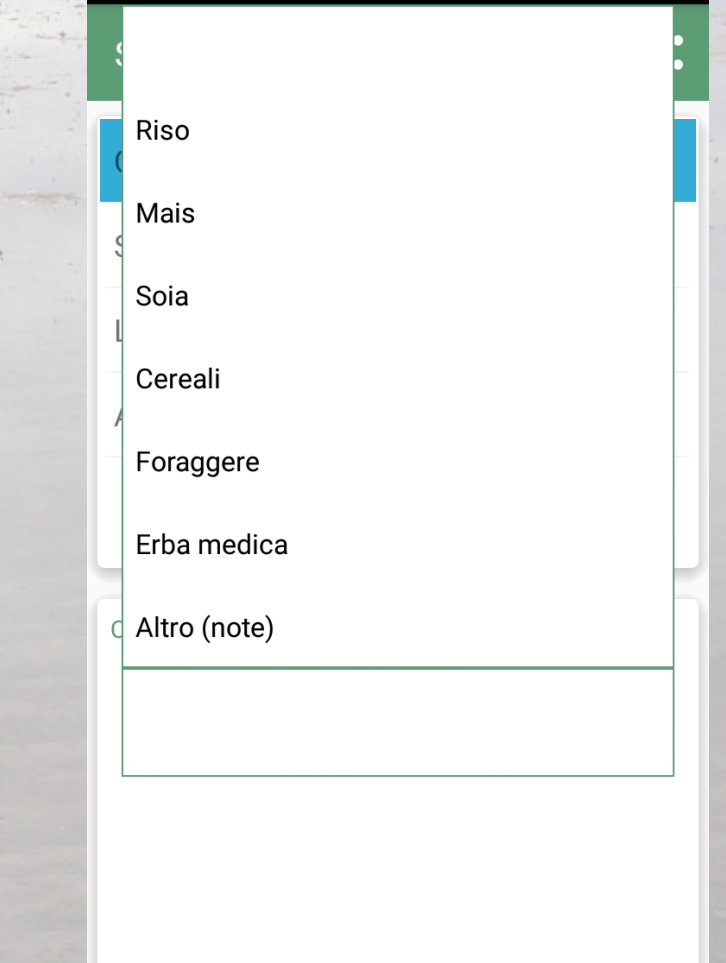

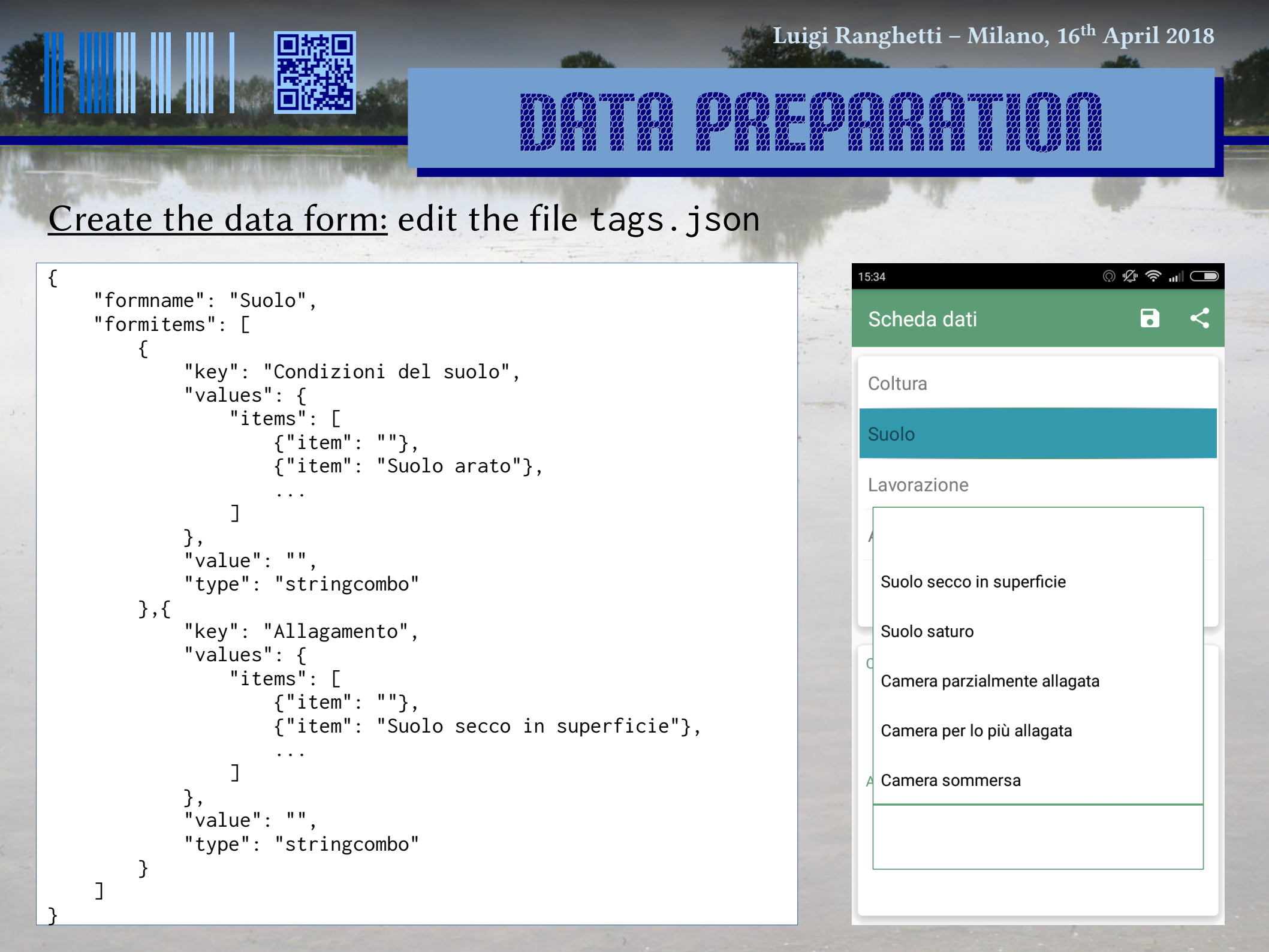

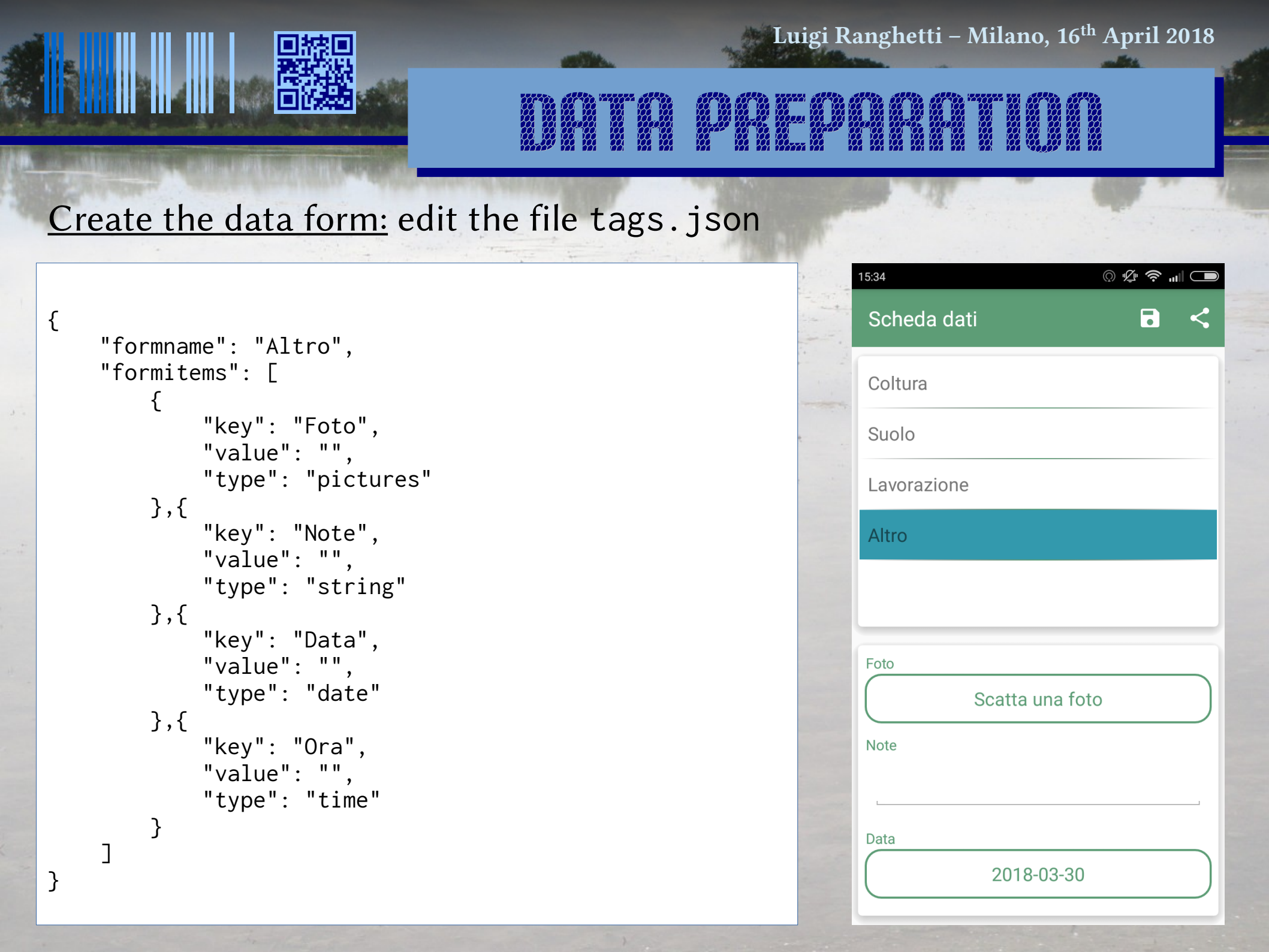

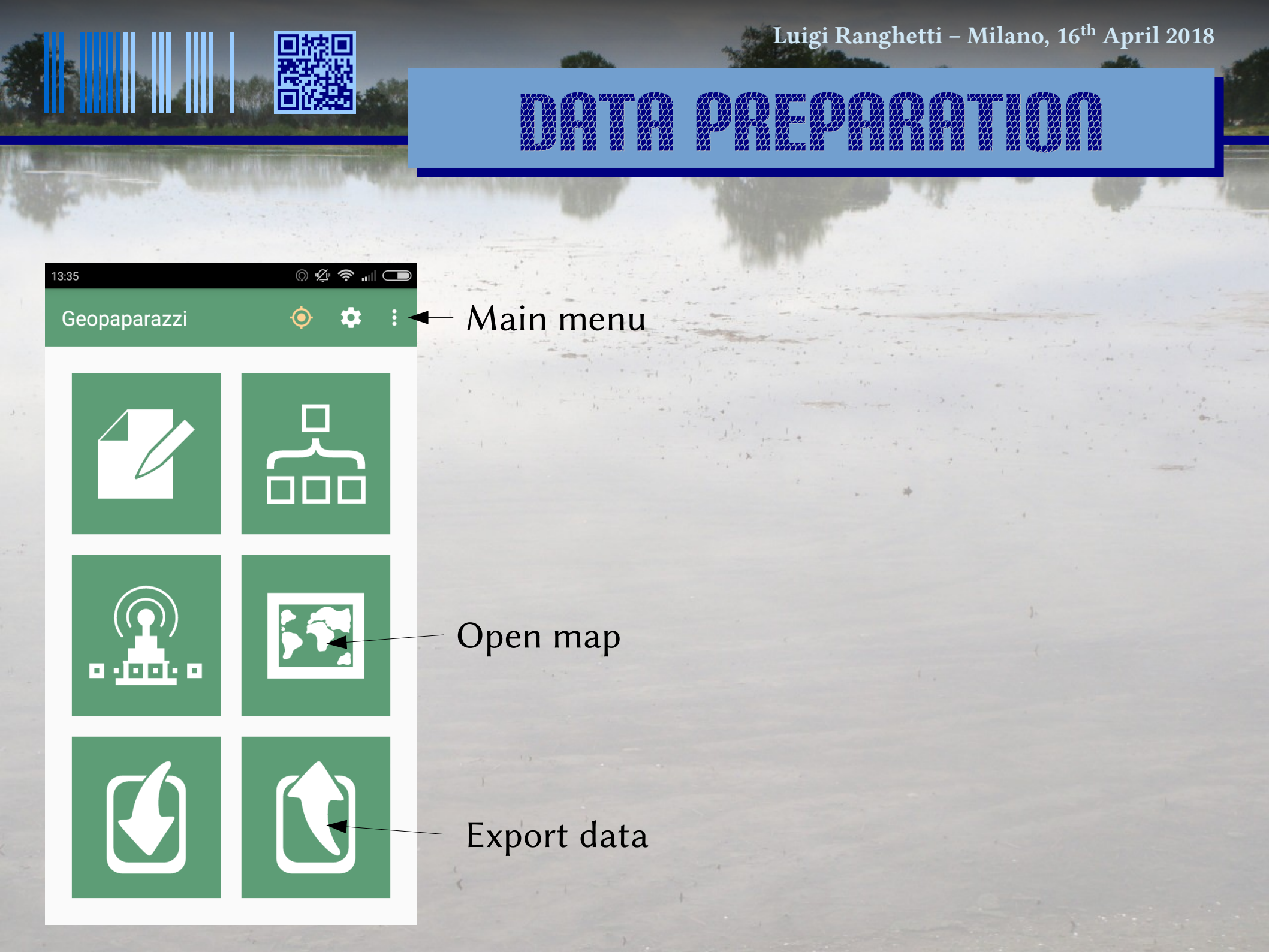

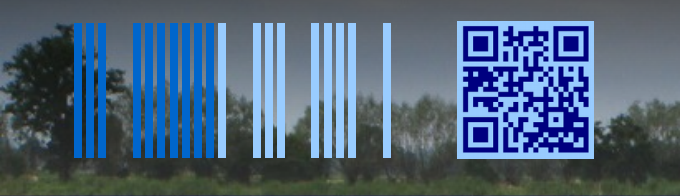

## DATA PAEPAAATIO(

#### Load the offline map

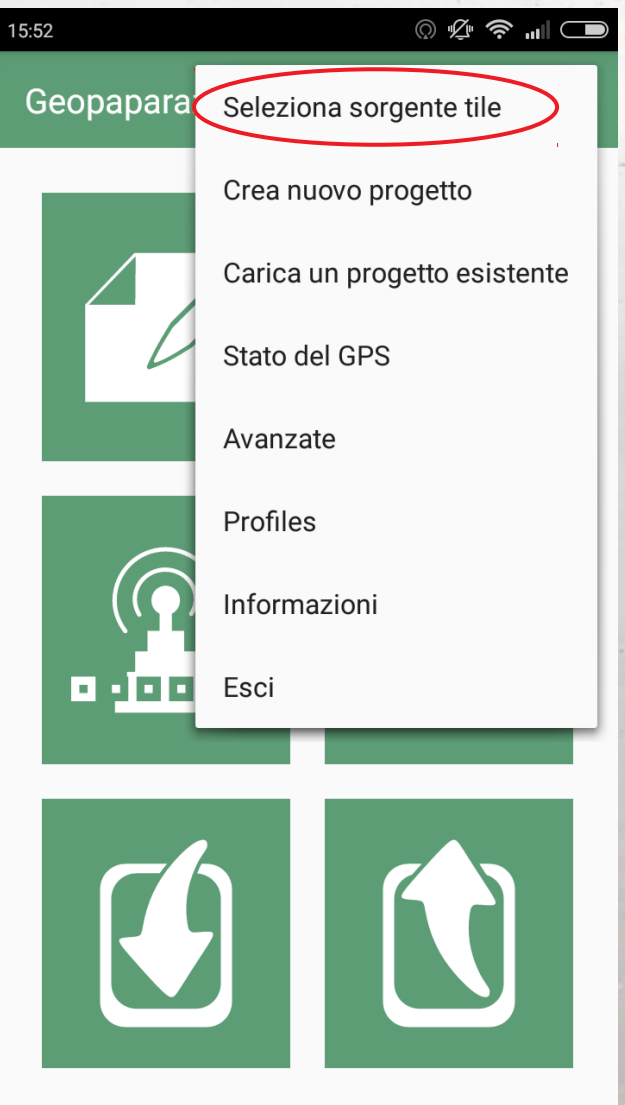

| $\bigcirc$ |     | 13:35      | () ½ <b>🕫 ni</b> l 🗩                |                    |
|------------|-----|------------|-------------------------------------|--------------------|
|            |     | ÷          | Mappe di sfondo 🗹                   |                    |
|            |     | inserire t | testo per filtrare                  |                    |
|            | • • | $\sim$     | /storage/emulated/0/geopaparazzi    |                    |
|            |     | $\sim$     | /storage/sdcard1/oruxmaps/mapfiles  | - *                |
|            |     | ^ 🗖        | /storage/sdcard1/geopaparazzi/tiles |                    |
|            |     |            | Lomellina_OSM<br>[MBTiles]          | Choose the desired |
|            |     |            |                                     | offline MBTiles    |
|            |     |            |                                     | · · ·              |
|            |     |            |                                     |                    |
|            |     |            |                                     |                    |
|            |     |            |                                     |                    |
|            |     |            |                                     |                    |

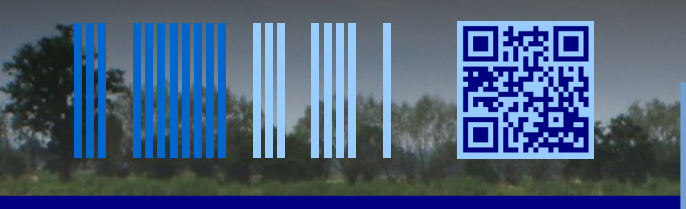

### Load the additional vector data

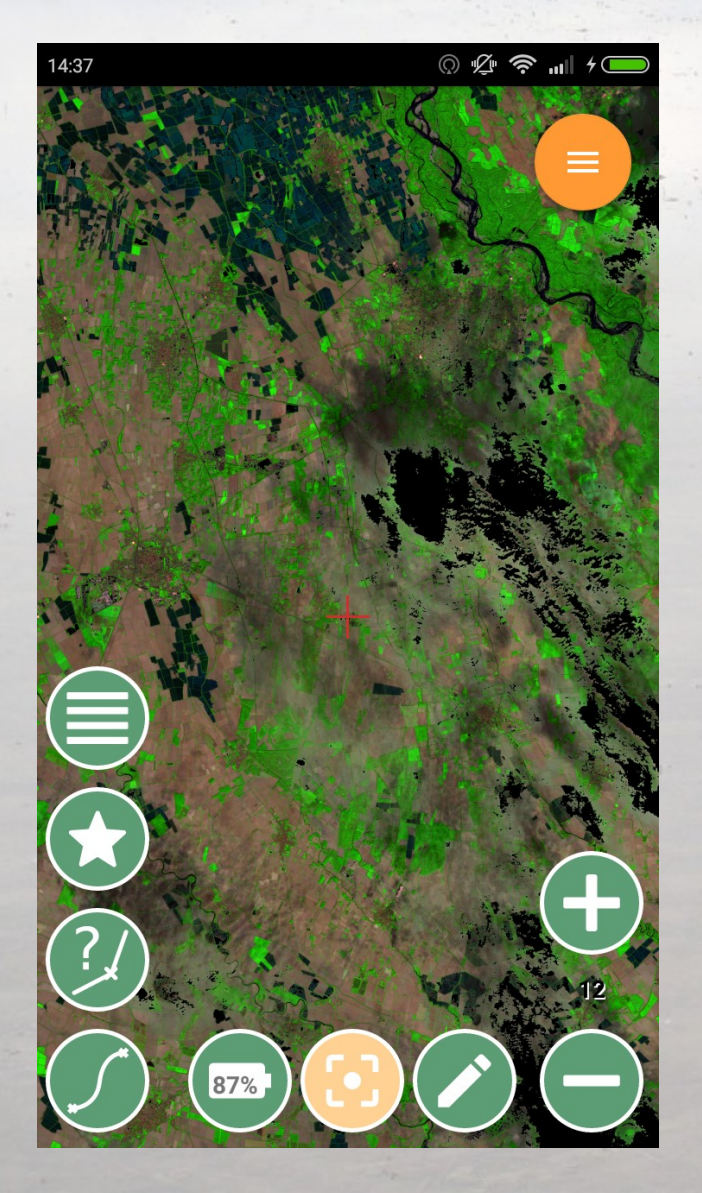

| 13:31 | מ א <i>בי</i> איז איז איז איז איז איז איז איז איז איז |         |
|-------|-------------------------------------------------------|---------|
|       |                                                       |         |
|       | Lista dati gps                                        | 1       |
| <     | Lista dati Spatialite                                 |         |
|       | Mostra scala                                          |         |
|       | Apri bussola                                          | 6715 21 |
|       | Disabilita centra su GPS                              |         |
|       | Centra sulla mappa                                    |         |
|       | Vai a                                                 |         |
|       | Condividi posizione                                   |         |
|       | Visualizza in mixare                                  | )       |
|       | Estrai dati da mapsforge                              |         |
|       | 66%) <b>(66%)</b> (-                                  |         |

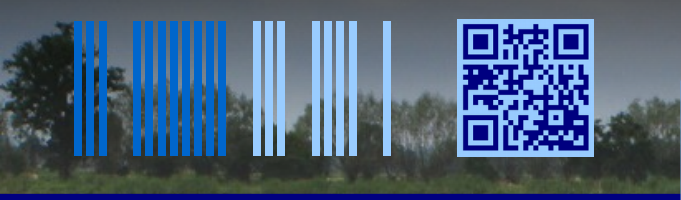

### Load the additional vector data

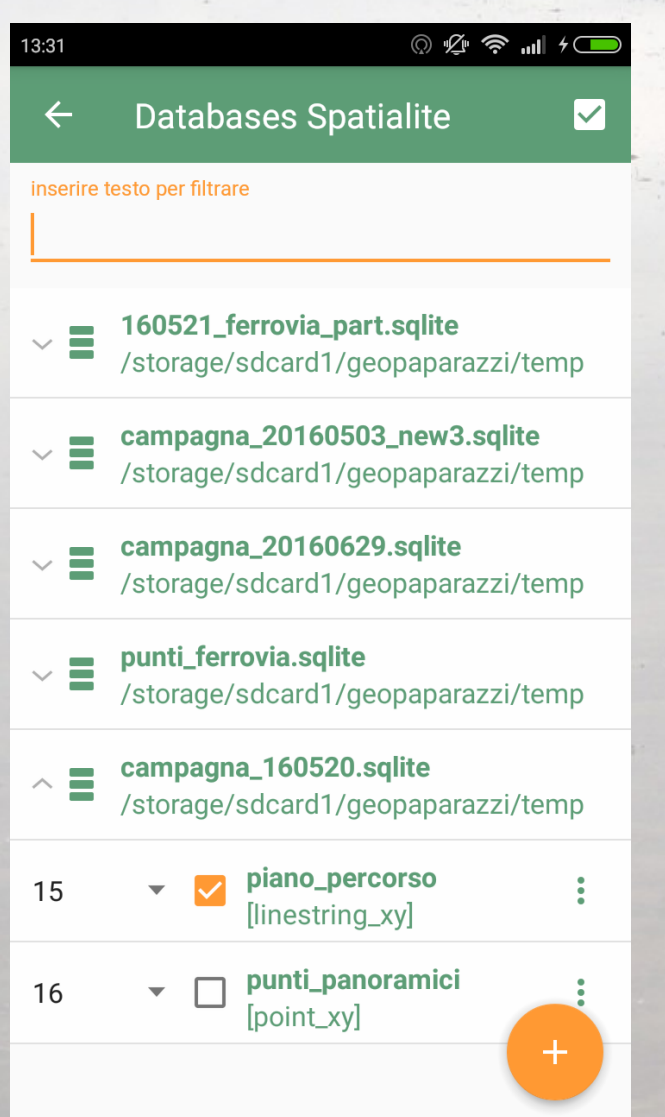

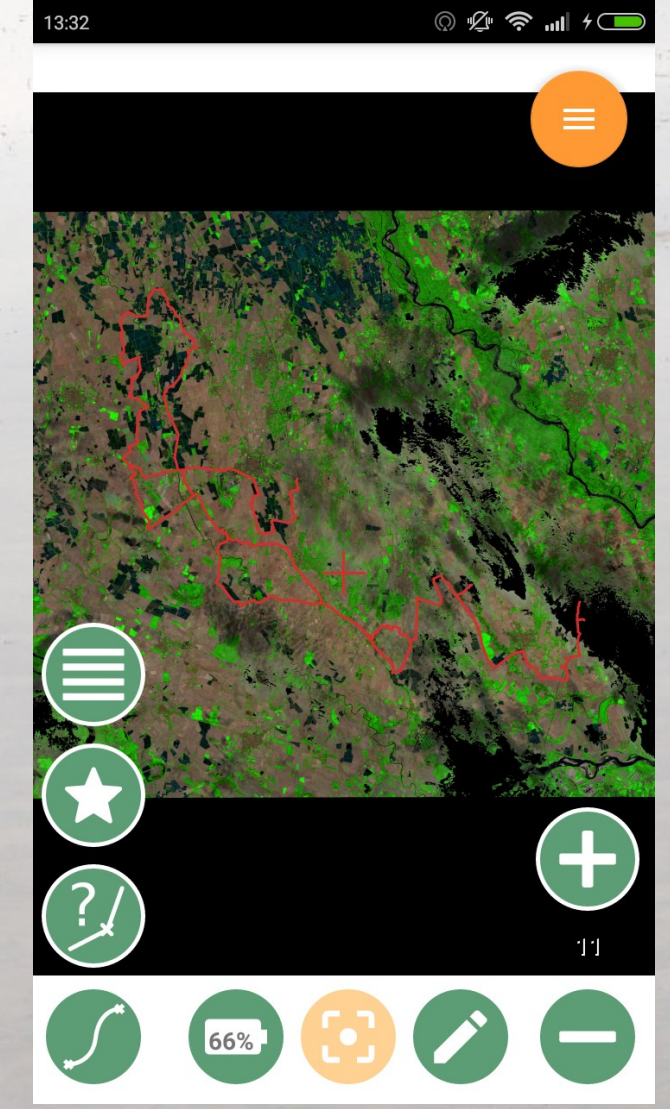

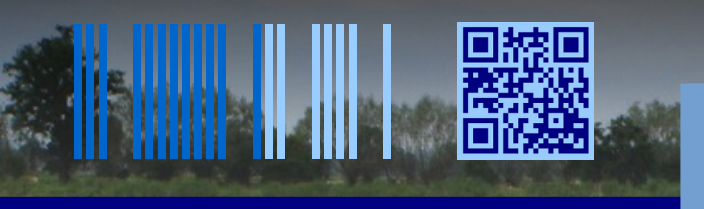

## 

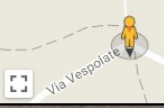

PAVIA

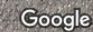

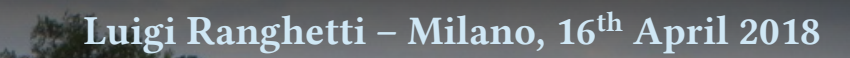

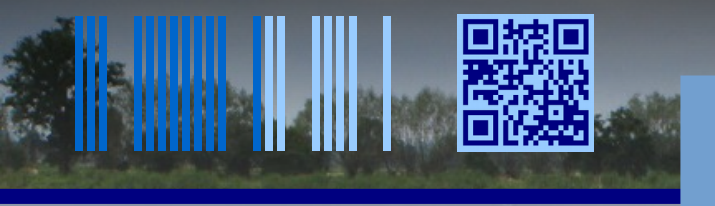

## 

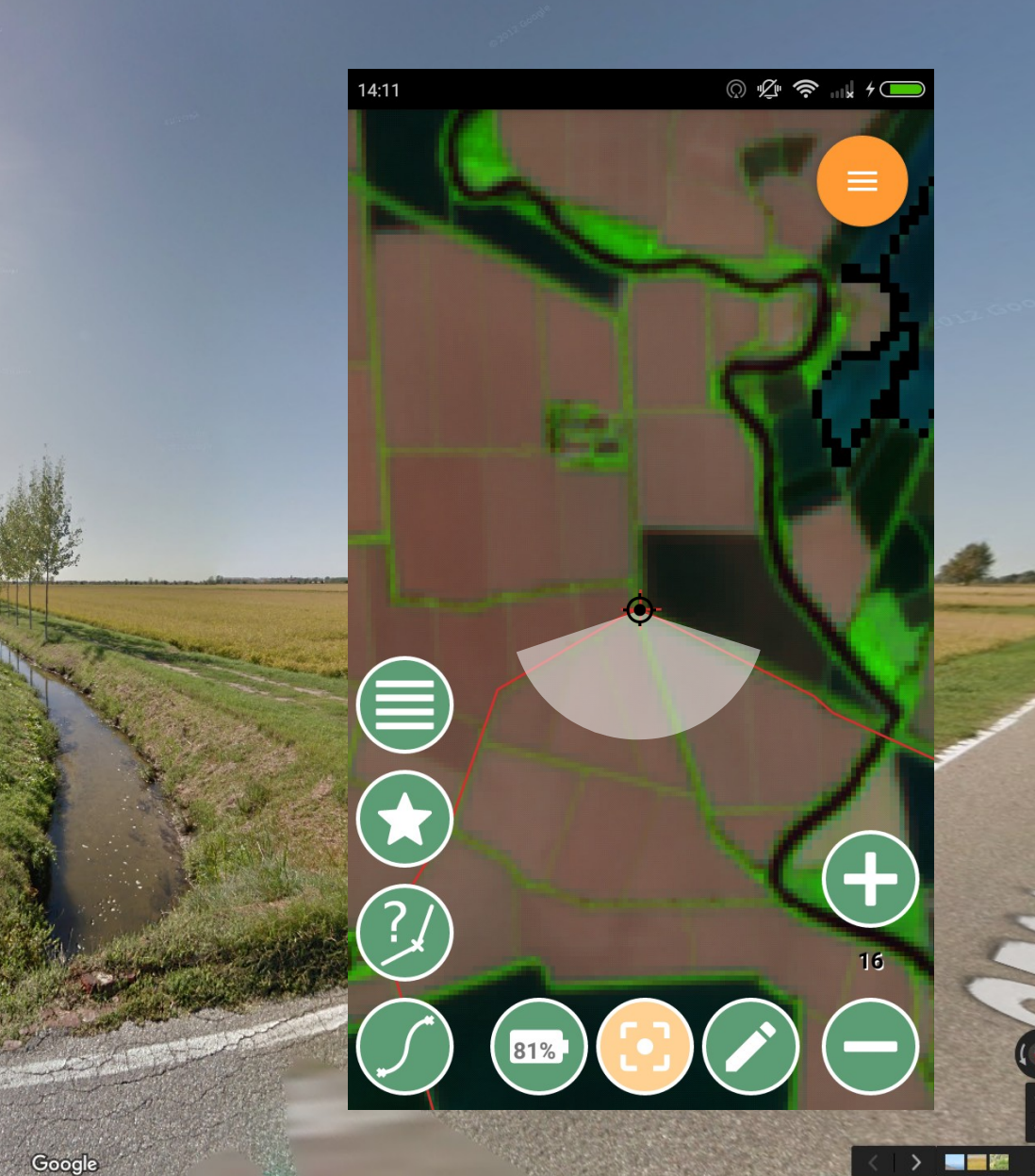

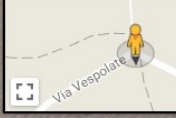

PAVIA

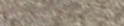

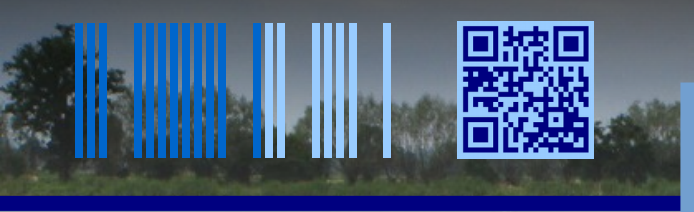

1. Move the map to the position of the field

2. Click on "add field" button

Google

Rice field 1

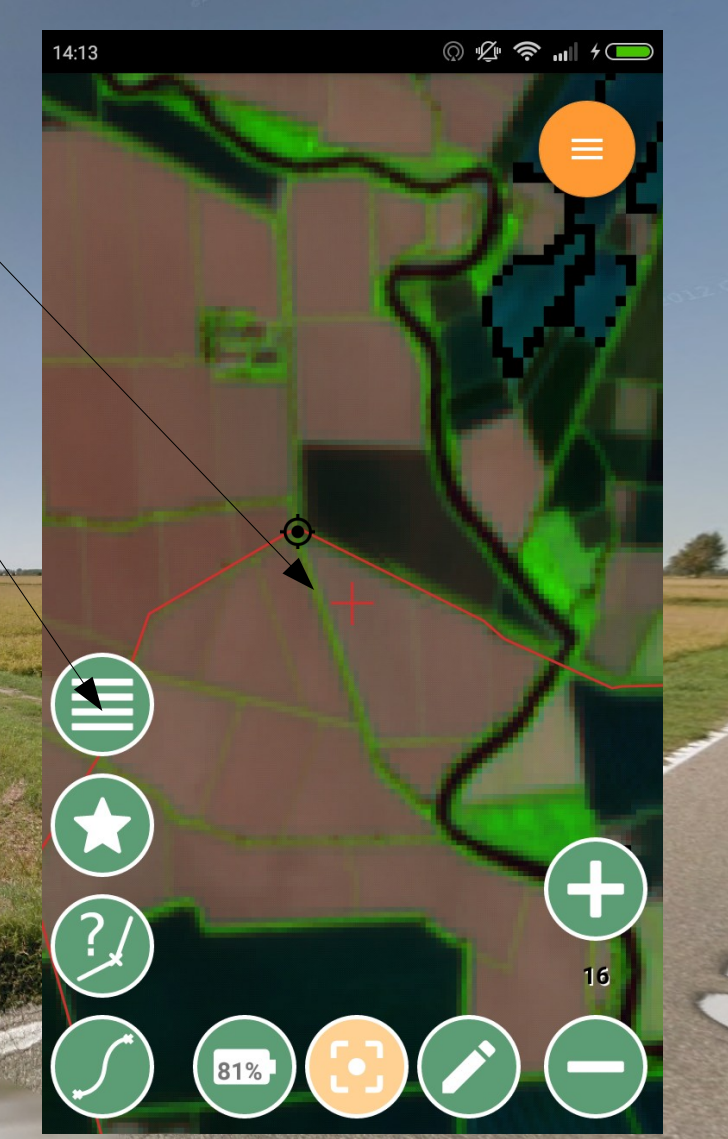

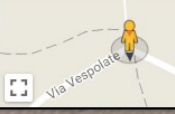

VARA

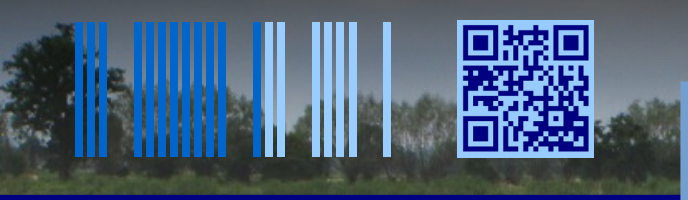

## 

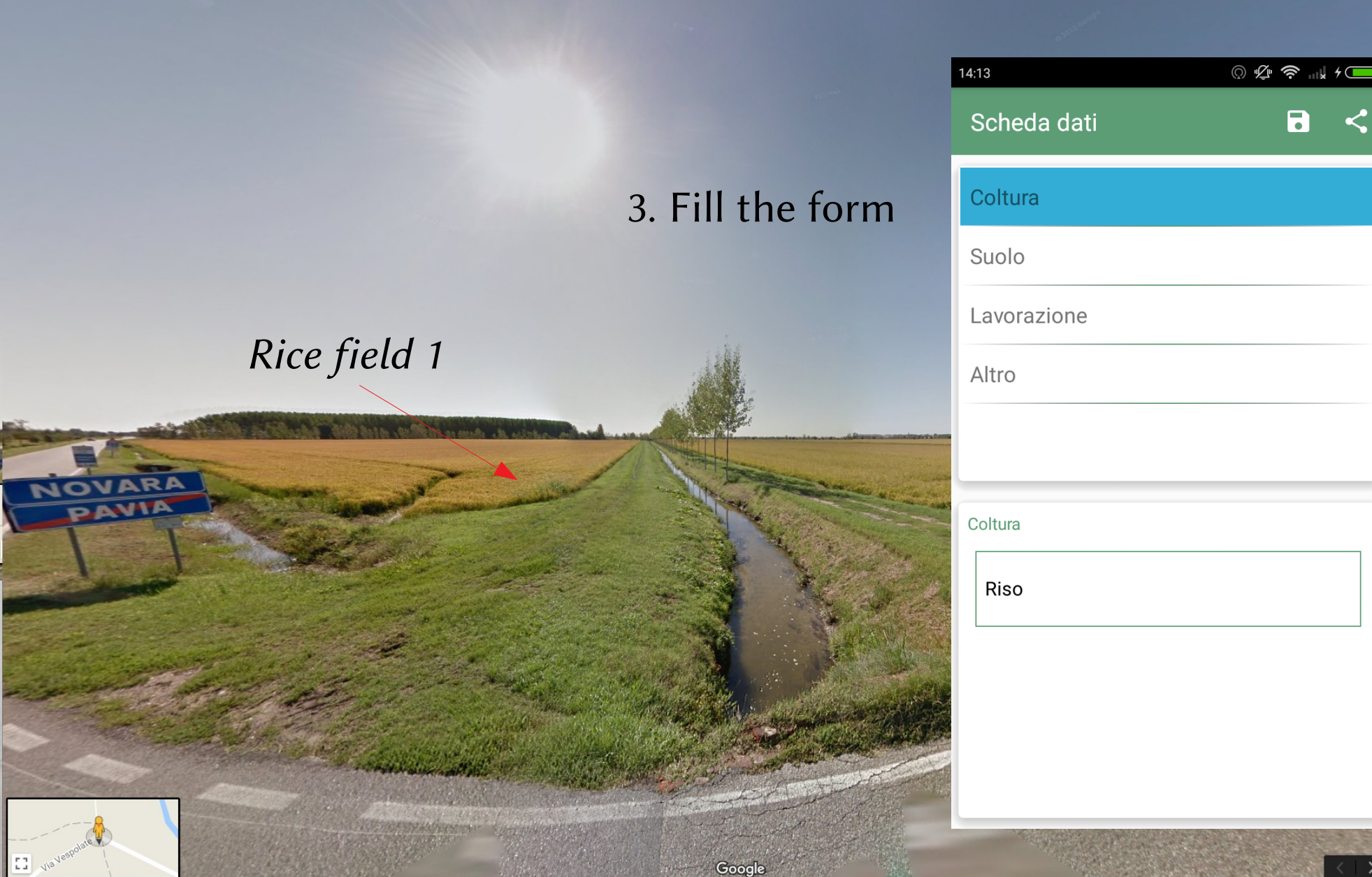

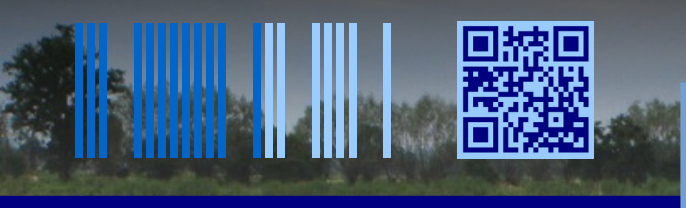

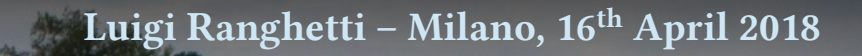

14:14

## 4. Move to the next field and take a new point

Rice field 2

Google

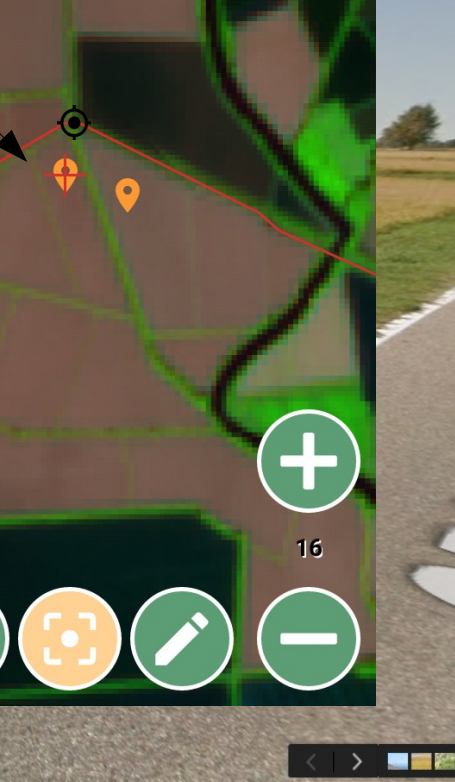

81%

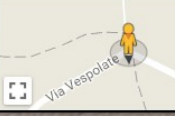

VARA

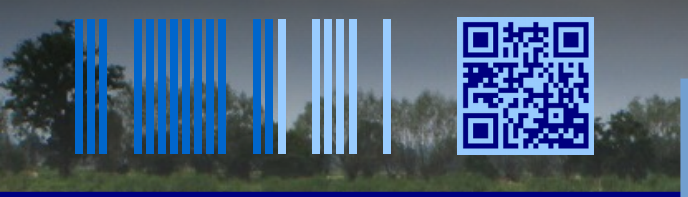

EN7A

BBIO L.

#### Luigi Ranghetti – Milano, 16<sup>th</sup> April 2018

#### 

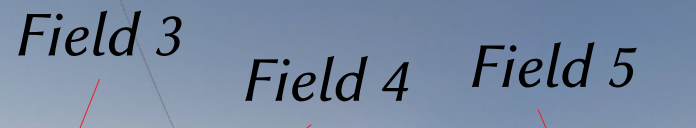

Google

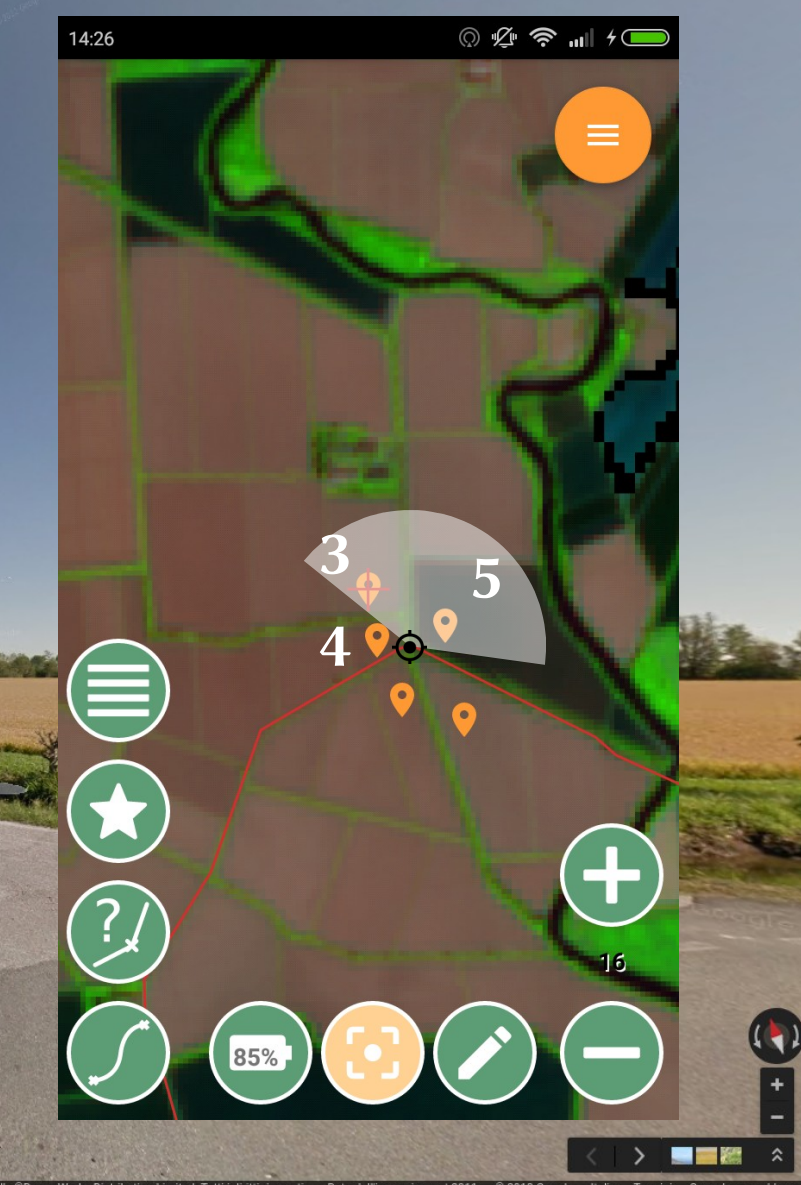

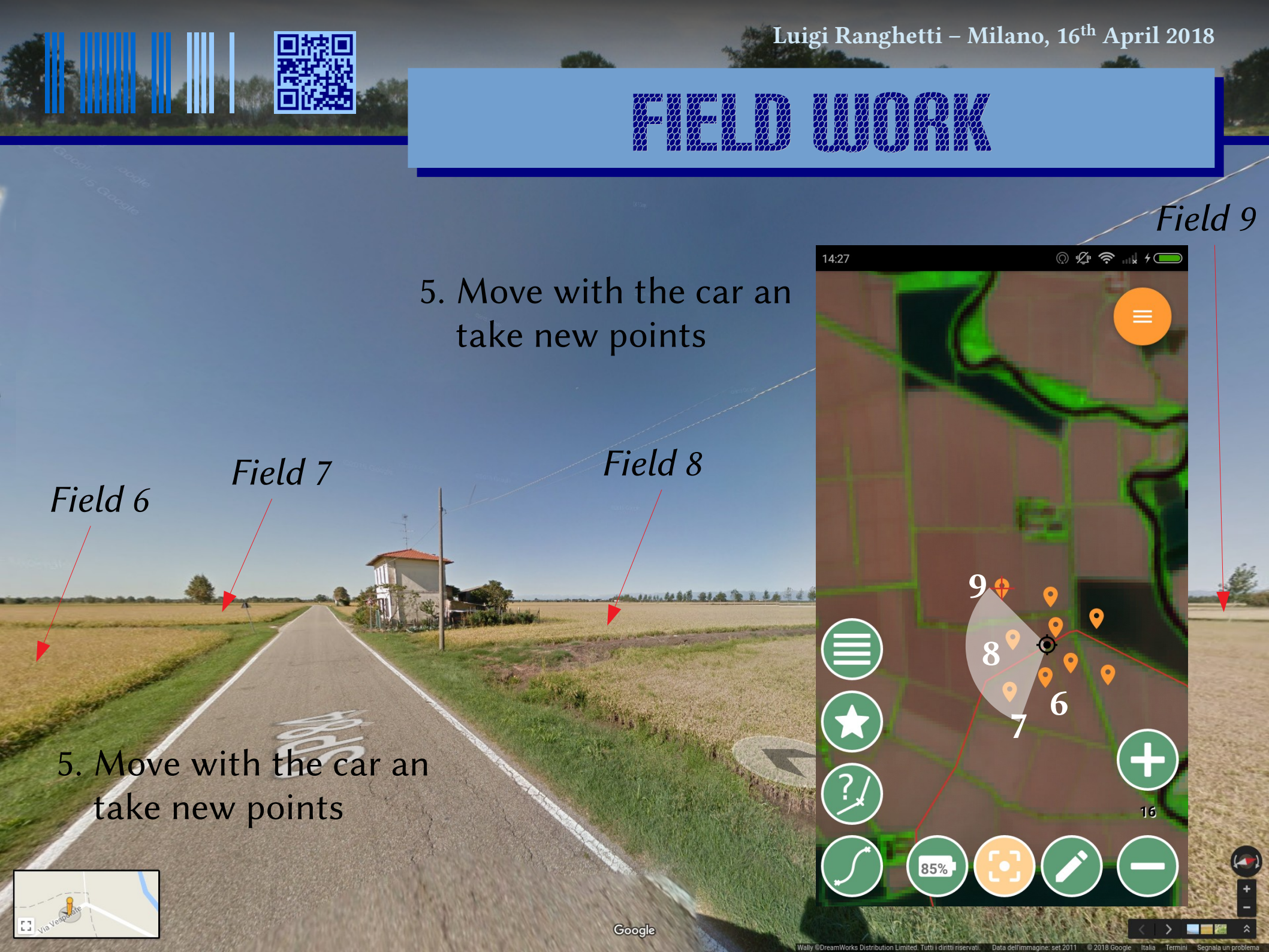

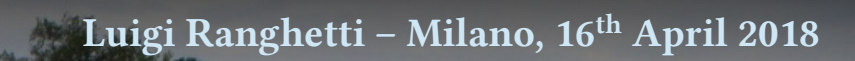

#### Export as KMZ

1 Cardina

| 13:35             | © ∲ 🛜 ıı∥ 🗩 | 15:03 | © ½ 奈 "⊪ ≁                |   | 15:03 |                                                           | © "Ž" 奈 "II + 🥮                             |
|-------------------|-------------|-------|---------------------------|---|-------|-----------------------------------------------------------|---------------------------------------------|
| Geopaparazzi      | 🍥 🌣 :       | ÷     | EXPORT                    |   | ~     | EXPORT                                                    |                                             |
|                   |             |       | KMZ                       | ) |       | KI                                                        | ЛZ                                          |
|                   |             |       | GPX                       | ) |       | GI                                                        | Х                                           |
|                   |             |       | Favoriti                  | ) |       | Dati esportati con<br>storage/emulateg<br>geopaparazzi_20 | n successo in: /<br>d/0/<br>180403_150345.k |
| $\bigcirc$        |             |       | Immagini                  | ) |       | nz                                                        |                                             |
| a <u>1991</u> , a |             |       | Schede del Progetto a PDF | ) |       | Annulla                                                   |                                             |
|                   |             |       | Progetto Cloud            | ) |       | Progett                                                   |                                             |
|                   |             |       |                           |   |       |                                                           |                                             |

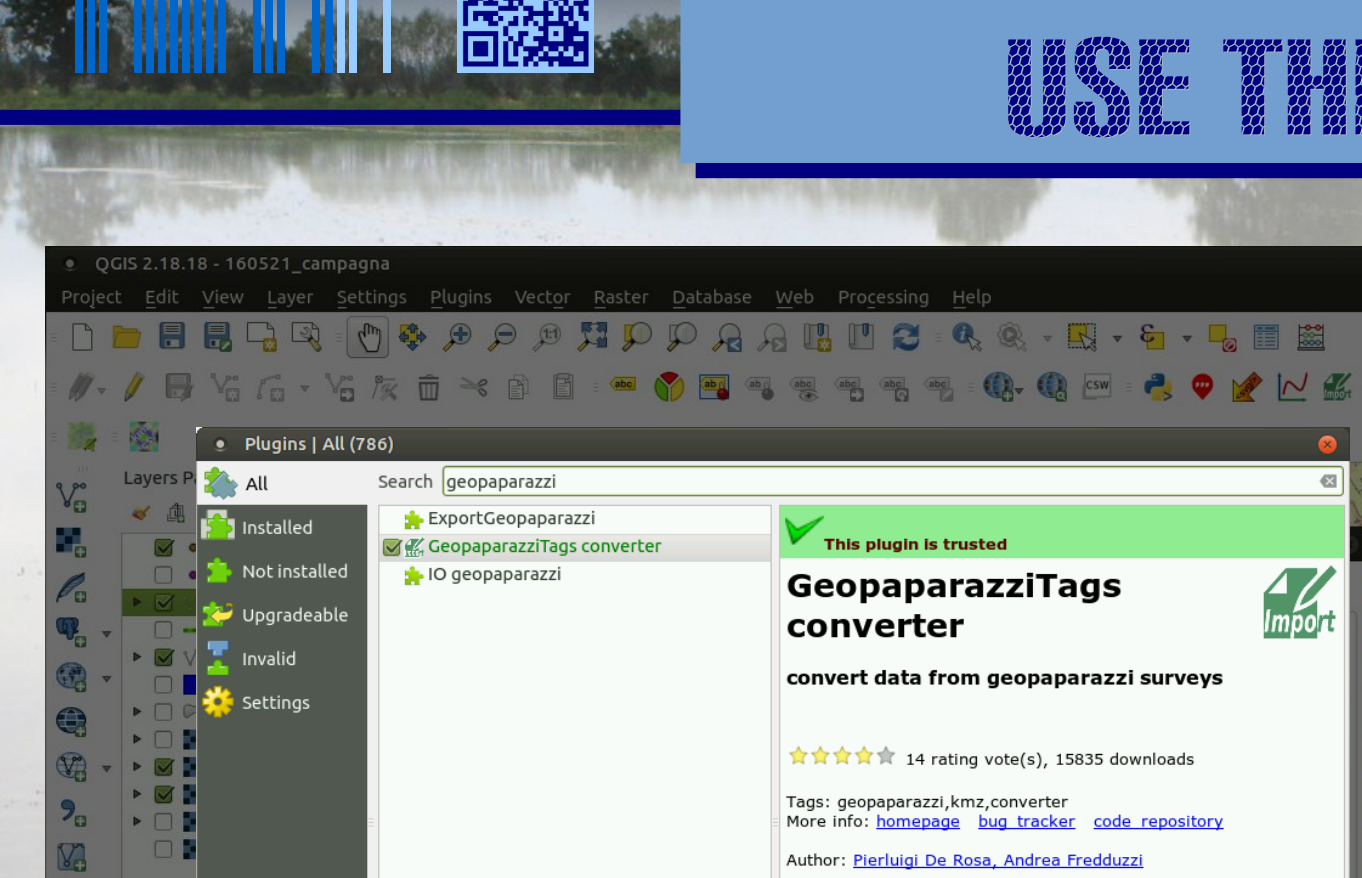

Help

Scale 1:139,854

Browser Panel Layers Panel

500205,5011658

Installed version: 0.2.2 (in

otatio 0.0

changelog: version 0.2.2

Upgrade all

🗢 🔒 1agnifie 100%

/home/lranghetti/.qgis2/python/plugins/GeopaparazziTags) Available version: 0.2.2 (in QGIS Official Plugin Repository)

-Fixed bug in note text when using non ascii character.

Uninstall plugin

Render

Reinstall plugin

Close

EPSG:32632 (OTF)

V.

oordinat

### Import in QGIS

- Install the plugin GeopaparazziTags converter
- Import the file using the GUI

If an error appears during installation (missing Python module **pykml**):

> sudo pip install pykml

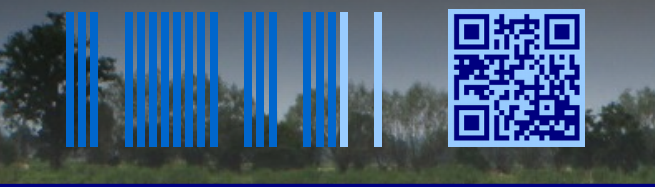

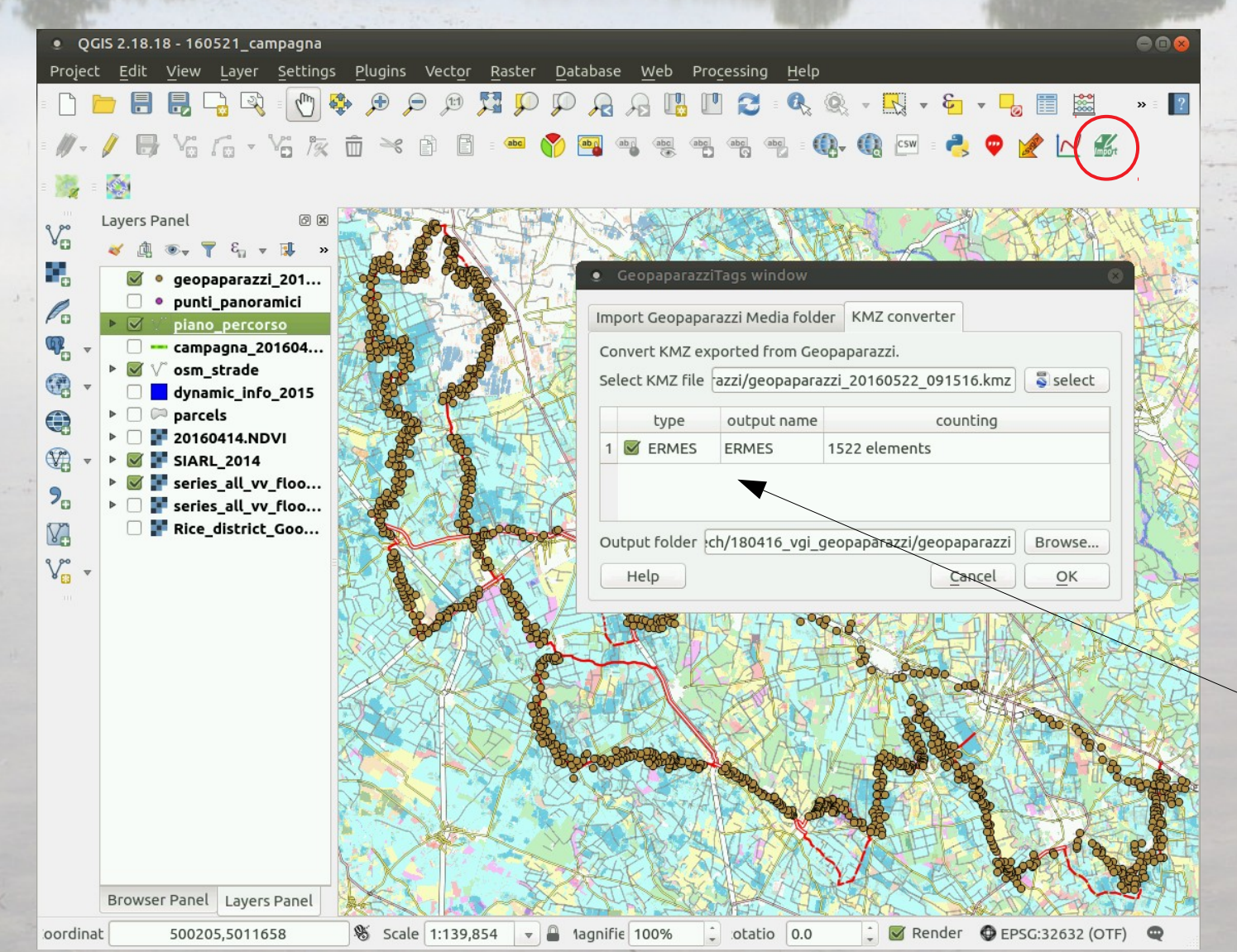

#### Import in QGIS

- Install the plugin GeopaparazziTags converter
- Import the file using the GUI

Multiple datasets can be present in the same KMZ if more than one note type were used.

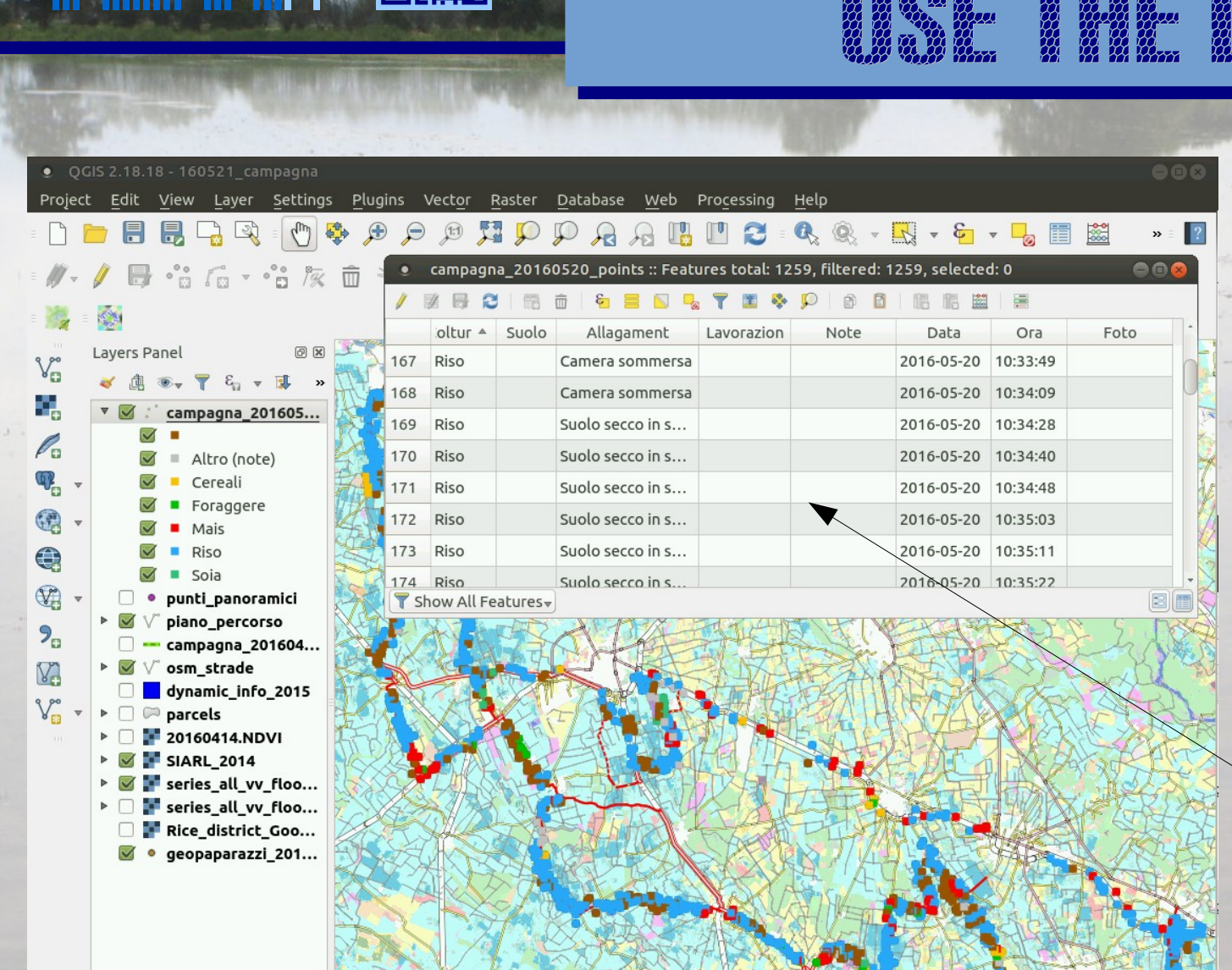

🛛 Render 🔮 EPSG:32632 (OTF) 🔍

Browser Panel Layers Panel

500765,5017641

Scale 1:139,854

 $\nabla$ 

1agnifie 100%

📜 otatio 0.0

oordinat

#### Import in QGIS

- Install the plugin GeopaparazziTags converter
- Import the file using the GUI

Values added in the form appears as data fields

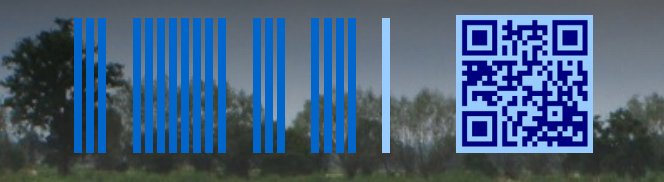

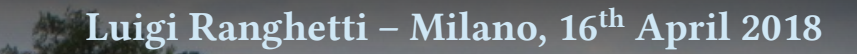

| $\dot{\alpha}$              | $\overline{\mathcal{U}}$ | ()      |  |          | $\vec{\omega}$ |  |
|-----------------------------|--------------------------|---------|--|----------|----------------|--|
| $\overset{\prime\prime}{M}$ |                          |         |  |          |                |  |
| $\dot{\mu}$                 | $\mathcal{W}$            | 100 100 |  |          |                |  |
| Ч <u>,</u>                  |                          | 10000   |  | <b>~</b> | ${}^{H}_{H}$   |  |

<u>Field campaign 2016</u> Four field working days 3654 sampling points

P. Martin Martin

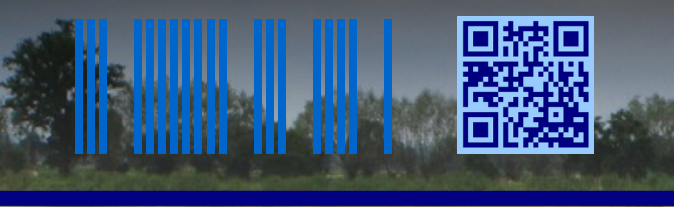

### CONCLUSION

Geopaparazzi offers an easy way to collect field data both for scientific and recreational purposes, with the advantages of

- using offline maps  $\rightarrow$  solve connectivity problems
- building custom data forms  $\rightarrow$  collect multiple information
- sharing forms among operators  $\rightarrow$  collect data with the same structure
- using multiple-choice menus  $\rightarrow$  speed-up data collection
- seeing already-taken points  $\rightarrow$  split the campaign in several surveys

Thank you for your attention